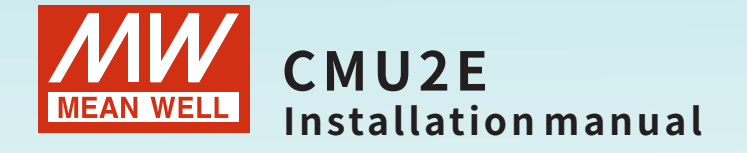

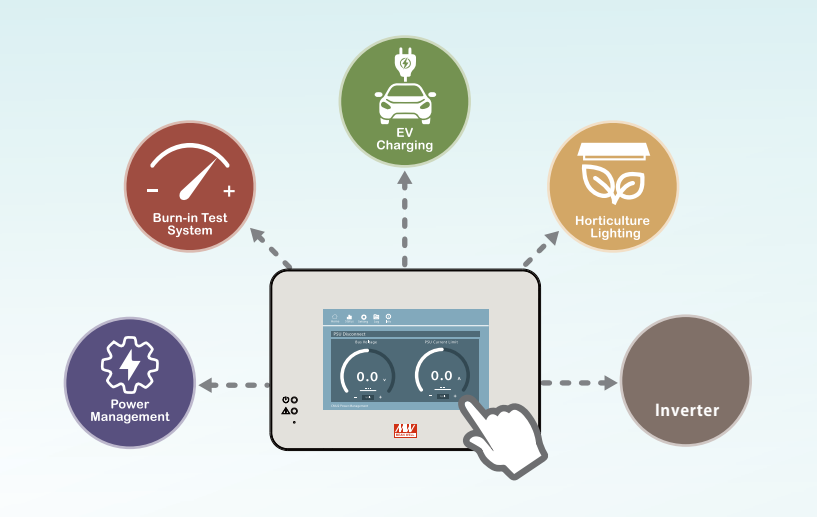

Multi-Industry General Purpose Smart Controller

• Pragramable • Intelligent • Smart UI

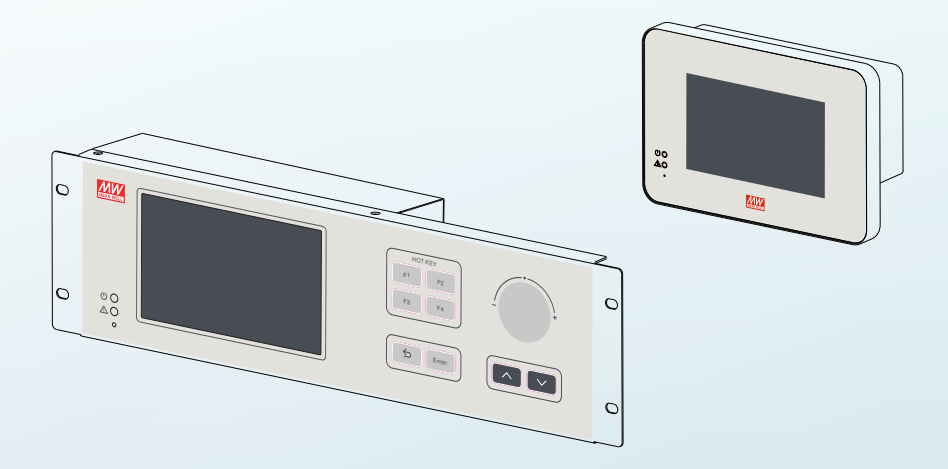

CMU2E is a fully digital graphical user interface (GUI) controller, capable of executing monitoring and control tasks for MEANWELL's inverter systems. With its intuitive 7-inch TFT LCD touchscreen panel and physical buttons, users can easily perform on-site operations. The Ethernet port enables expanded connectivity, allowing for direct local-to-remote data access and real time monitoring and control of the system. Equipped with four sets of programmable relays and five sets of isolated digital output signals, the CMU2E offers flexibility in monitoring specific events or alarms for users. Additionally, the CMU2E supports data and event logging with date and time stamps, ensuring comprehensive recordkeeping for analysis and troubleshooting.

## Contents

| 1.Safety Guidelines            | 1  | 6.Maintenar                                                                                                    |
|--------------------------------|----|----------------------------------------------------------------------------------------------------|
| 1.1 Passwords                  | 1  | 6.1 Firmwa                                                                                                    |
| 2.Introduction                 | 2  | instruc                                                                                                    |
| 2.1 Model Encoding             | 2  | 7.Warranty                                                                                                    |
| 2.2 Features                   | 2  |                                                                                                    |
| 2.3 Specification              | 3  |                                                                                                    |
| 2.4 Mechanical Specification   | 4  |                                                                                                    |
| 2.5 Supported Models           | 7  |                                                                                                    |
| 3.Installation & Wiring        | 7  |                                                                                                    |
| 3.1 Installation               | 7  |                                                                                                    |
| 3.2 Configuration              | 9  |                                                                                                    |
| 3.3 SD Card Installation       | 10 |                                                                                                    |
| 4.User Interface               | 14 |                                                                                                    |
| 4.1 Panel Description          | 14 |                                                                                                    |
| 4.2 LED indication             | 15 |                                                                                                    |
| 4.3 Pin assignment of DOUT     | 16 |                                                                                                    |
| 4.4 Pin assignment of DIN      | 17 |                                                                                                    |
| 4.5 Pin assignment of AC INPUT | 18 |                                                                                                    |
| 4.6 Pin assignment of RELAY    | 19 |                                                                                                    |
| 4.7 Pin assignment of PMBus    | 20 |                                                                                                    |
| (not supported)                |    |                                                                                                    |
| 4.8 Pin assignment of CANBus   | 21 |                                                                                                    |
| (not supported)                |    |                                                                                                    |
| 4.9 Pin assignment of Ethernet | 22 |                                                                                                    |
| 4.10 Pin assignment of RS-485  | 23 |                                                                                                    |
| 5.Operation                    | 24 |                                                                                                    |
| 5.1 Touch panel                | 24 |                                                                                                    |
| 5.2 Web-based User Interface   | 50 |                                                                                                    |
| 5.3 Modbus TCP Interface       | 68 |                                                                                                    |
|                                |    | <ul> <li>A second second sec<br/>second second second second second second second second second second second second second second second second second second second second second second second second second second second second second second second second second sec</li></ul> |

| 6.Maintenance       | 87 |
|---------------------|----|
| 6.1 Firmware update | 87 |
| instruction         |    |
| 7.Warranty          | 90 |

## **1.Safety Guidelines**

- Risk of electrical shock and energy hazard, all failure should be examined by a qualified technician. Please do not remove the case from the controller by yourself.
- Please do not install the controller in places with high moisture, high ambient temperature or under direct sunlight.
- The AC voltage range is 85 265Vac (47 63Hz), please do not connect the unit to AC gird out of the range.
- The safety protection level of this controller is class I. The "Frame Ground" (÷) of the unit must be well connected to PE (Protective Earth).
- Do not use sharp objects or tools in the vicinity of the LCD touch panel.
- Treat the LCD carefully to prevent puncture, bursting, or cracking of the screen.
- If the LCD is damaged and any liquid comes in contact with your skin, immediately rinse the area with running water for at least 15 minutes. If the liquid gets in your eyes, immediately rinse your eyes with running water for at least 15 minutes and consult a doctor.

## 1.1 Passwords

Password is required to edit network settings. The following is the default password for the interfaces:

Touch panel interface: The password is entered when selecting System in Setting page.

• By default, the password is "CMU2E" .

## 2.Introduction

## 2.1 Model Encoding

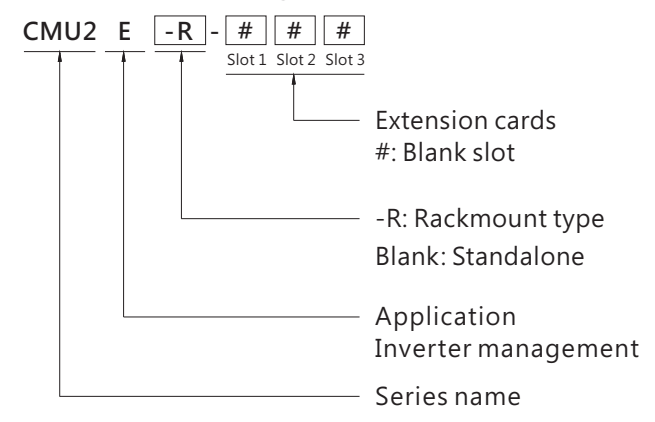

## 2.2 Features

- Integration on system power
- Models in 3U 19-inch rack-mount and standalone configurations
- 7 panel and buttons for easy operation on-site " touch operation
- Ethernet port for on-site or remote monitor and control over the system
- Modbus communication protocol
- Support Data/ Event log with date and time
- Support max. 32G SDHC SD card
- Four user programmable relay outputs for conventional remote monitoring or warning
- Web-based monitor/control UI provided for various applications
- 5 years warranty

## 2.3 Specification

2

| MODEL (Note.8)  |                                                                                                    | CMU2E                         | CMU2E-R                                                                                                    |                                                                                                    |  |  |  |
|-----------------|----------------------------------------------------------------------------------------------------|-------------------------------|----------------------------------------------------------------------------------------------------|----------------------------------------------------------------------------------------------------|--|--|--|
|                 | LCD DISPLAY                                                                                                    |                               | Display the DC output voltage, current, and sta                                                                    | tus of each PSU                                                                                                    |  |  |  |
|                 | LED INDICATOR                                                                                                    |                               | Green: Power on/ Normal Red: Fault/ Abnormal                                                                       |                                                                                                    |  |  |  |
| OUTPUT          | RELAY CONTACT                                                                                                    | Note.4                        | 4 user programmable channels, 30V/1A                                                                               |                                                                                                    |  |  |  |
|                 | ANALOG OUTPUT                                                                                                    | Note.4                        | user programmable channels, 0-10V                                                                                  |                                                                                                    |  |  |  |
|                 | DIGITAL OUTPUT                                                                                                    | Note.4                        | s user programmable channels, open collector signal                                                                |                                                                                                    |  |  |  |
|                 | VOLTAGE RANGE                                                                                                    |                               | 85 ~ 264VAC; 120-370VDC                                                                                            |                                                                                                    |  |  |  |
|                 | FREQUENCY RANGE                                                                                                    |                               | 47 ~ 63Hz                                                                                                    |                                                                                                    |  |  |  |
| INPUT           | CURRENT                                                                                                    |                               | 0.6A/115VAC 0.4A/230VAC                                                                                            |                                                                                                    |  |  |  |
|                 | ANALOG INPUT                                                                                                    | Note.4                        | 5 Channels, 0-10V, 12bit resolution                                                                                |                                                                                                    |  |  |  |
|                 | DIGITAL INPUT                                                                                                    | Note.4                        | 5 Channels, open collector signal                                                                                  |                                                                                                    |  |  |  |
|                 | MONITORED                                                                                                    |                               | I/P & O/P Voltage, O/P current, temperature, fa                                                                    | n rpm                                                                                                    |  |  |  |
|                 | COMM. INTERFACE                                                                                                    | Note.1                        | PMBus, CANbus                                                                                                    |                                                                                                    |  |  |  |
|                 | SD CARD SLOT                                                                                                    |                               | SDHC 32GB Max.                                                                                                    |                                                                                                    |  |  |  |
| FUNCTION        | FIRMWARE UPDATE                                                                                                    |                               | Update can be done via SD card or Ethernet ac                                                                      | cess                                                                                                    |  |  |  |
|                 | UILANGUAGE                                                                                                    |                               | English, Traditional/Simplified Chinese                                                                            |                                                                                                    |  |  |  |
|                 | LOG                                                                                                    |                               | Record data and events                                                                                             |                                                                                                    |  |  |  |
|                 | BUZZER                                                                                                    |                               | Alarms, mute                                                                                                    | Button click & alarms, mute                                                                                         |  |  |  |
|                 | PMBUS                                                                                                    | Note.4                        | PMBus v1.1                                                                                                    |                                                                                                    |  |  |  |
| COMMUNIC-       | CANBUS                                                                                                    | Note.4                        | CANbus 2.0B                                                                                                    |                                                                                                    |  |  |  |
| PROTOCOLS       | NETWORK                                                                                                    |                               | Support IEEE802.3, 10/100base network                                                                              |                                                                                                    |  |  |  |
|                 | EXTENSION CARDS                                                                                                    | Note.1                        | Extension Cards                                                                                                    |                                                                                                    |  |  |  |
| ETHERNET        | PROTOCOLS                                                                                                    |                               | TCP/IP, NTP, SMTP, Modbus TCP                                                                                      |                                                                                                    |  |  |  |
| SUPPORTED       | WEB SERVER                                                                                                    |                               | Display status of system, parameters, data being logged or download                                                |                                                                                                    |  |  |  |
|                 | PMBUS                                                                                                    | Note.7                        | 2 PMBus ports, PMBus V1.1                                                                                          |                                                                                                    |  |  |  |
| EXTENSION       | CANBUS                                                                                                    | Note.7                        | 2 CANBus ports, CANBus 2.0B                                                                                        |                                                                                                    |  |  |  |
| CARDS           | USB/RS-232/RS-485                                                                                                    |                               | 2 USB ports, RS-232 port, RS-485 port                                                                              |                                                                                                    |  |  |  |
|                 |                                                                                                    |                               | 7" TFT LCD, resolution 800x480, capacitive touch                                                                   | h panel                                                                                                    |  |  |  |
| DISPLAT         | LCD PANEL                                                                                                    | Note.2                        | Details of settings please refer to user's manual                                                                  |                                                                                                    |  |  |  |
|                 | WORKING TEMP.                                                                                                    | Note.2                        | -25 ~ +60 °C                                                                                                    |                                                                                                    |  |  |  |
| ENVIRON-        | STORAGE TEMP.                                                                                                    |                               | -40 ~ +60°C                                                                                                    |                                                                                                    |  |  |  |
| INCIAL          | VIBRATION                                                                                                    |                               | 10 ~ 500Hz, 2G 10min./1cycle, 60min. each along X, Y, Z axes                                                       |                                                                                                    |  |  |  |
|                 | SAFETY STANDARDS                                                                                                    |                               | IEC62368-1, BS EN/EN62368-1 approved                                                                               |                                                                                                    |  |  |  |
|                 | WITHSTAND VOLTAGE                                                                                                    | Note.3                        | I/P-O/P:3KVAC I/P-FG:2KVAC O/P-FG:0.7K                                                                             | VDC                                                                                                    |  |  |  |
| SAFETY &        | ISOLATION RESISTANCE                                                                                                    | Note.3                        | O/P-FG:100M Ohms / 500VDC / $25^\circ\!\mathrm{C}$ / 70% RH                                                        |                                                                                                    |  |  |  |
| EMC<br>(Note 4) | EMC EMISSION                                                                                                    |                               | Compliance to BS EN/EN55032 (CISPR32) Con<br>BS EN/EN61000-3-2,-3                                                  | nduction Class B, Radiation Class A;                                                                                |  |  |  |
|                 | EMC IMMUNITY                                                                                                    |                               | Compliance to BS EN/EN61000-4-2,3,4,5,6,8,11, BS EN/EN61000-6-1(BS EN/EN50082-2), light industry level, criteria A |                                                                                                    |  |  |  |
| OTUER           | MTBF                                                                                                    |                               | 680K hrs min. Telcordia TR/SR-332 (Bellcore)<br>690.3K hrs min. Telcordia TR/SR-332 (Bellcore)                     | ; 75.9K hrs min. MIL-HDBK-217F (25°C)(-C)<br>; 78.9K hrs min. MIL-HDBK-217F (25°C)(-E)                              |  |  |  |
| UINEK           | DIMENSION                                                                                                    |                               | 245*70*164.2mm (L*W*H)                                                                                             | 483.6*66.3*132mm (L*W*H)                                                                                            |  |  |  |
|                 | PACKING                                                                                                    |                               | 1.68Kg; 8pcs/14.4Kg/2.14CUFT                                                                                       | 2.16Kg; 6pcs/14Kg/2.91CUFT                                                                                          |  |  |  |
| NOTE            | 1.Depend on application.<br>2.LCD may freeze under -20°C.<br>3.CN36,CN37 are considered a<br>4.All functions of signal connect<br>manual for detail.<br>5.The controller is considered a                                                                                                    | s O/P.<br>ors: DIN/<br>compon | DOUT,AIN/AOUT,Relay,RS-232,RS-485,PMBus,CANBu                                                                      | is are defind by application. Please check installation<br>s tested by the controller unit, no control equipment is |  |  |  |
|                 | connected. The final equipment must re-confirmed that still meets EMC directives. For guidance on how to perform these EMC test, Please refer to<br>"EMI testing of component power supplies".(as available on https://www.meanwell.com/l/upioad/PDF/EMI_statement_endf)<br>6. The RTC power supply used super capacitors, which can last for only 7 days. If the time exceeds the limit, the RTC date must be re-adjusted.<br>7. Up to 40 power supplies can be operate in parallel connection, and possible up to 48 power supplies.<br>8. Order model only CMU2C-P##, CMU2C-C##, CMU2C-C##, CMU2C-R-C## and optional CMU2A+#R# available. |                               |                                                                                                    |                                                                                                    |  |  |  |

3

## 2.4 Mechanical Specification Standalone type

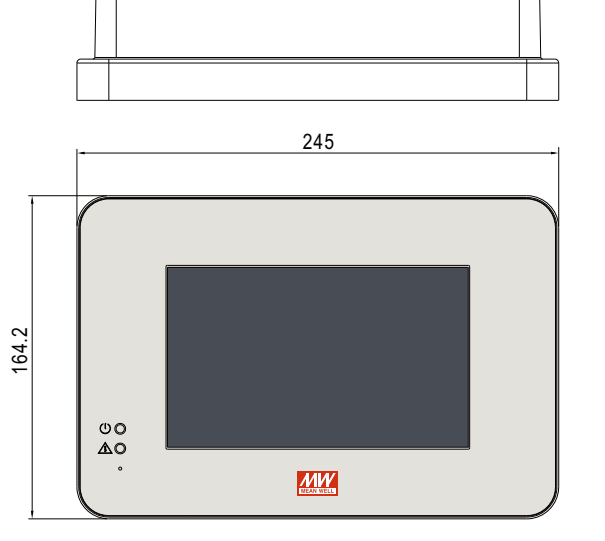

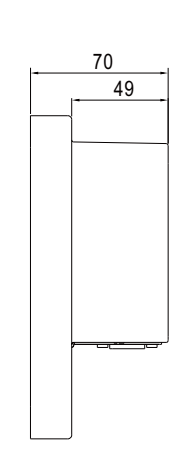

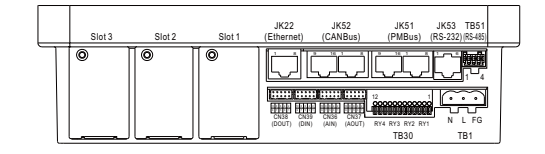

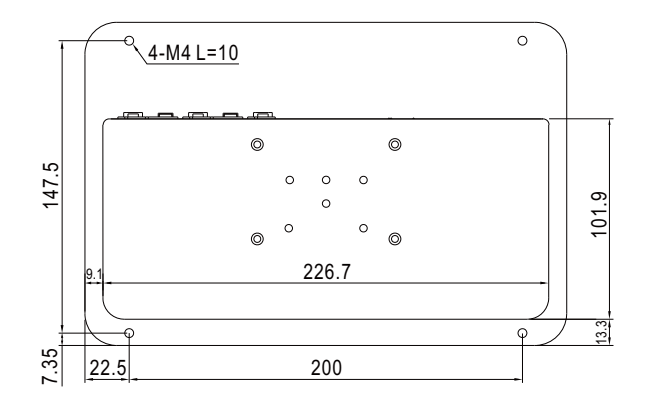

4

Unit:mm

## Rack-mount typ

Unit:mm

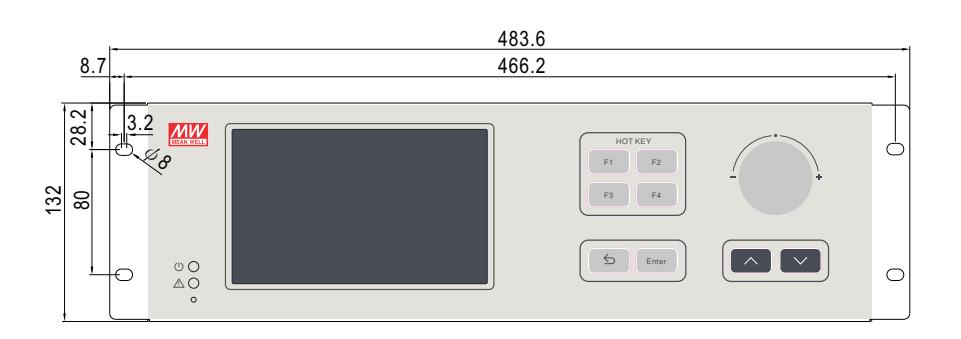

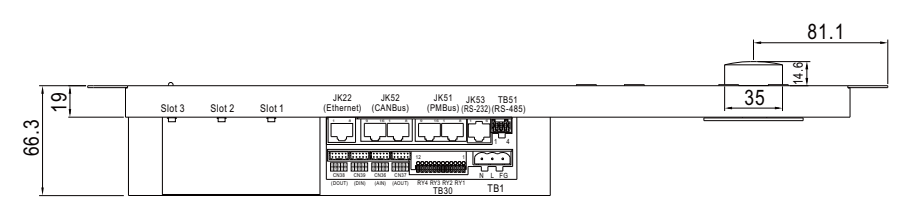

![](_page_5_Figure_4.jpeg)

## Accessory (Standalone type only)

![](_page_5_Figure_6.jpeg)

2

Note: 1GG2DRP14A is suitable for installation on TS35/7.5 or TS35/15 rail

## 2.5 Supported Models

| Model                    | Supported series |
|--------------------------|------------------|
| CMU2E-###<br>CMU2E-R-### | NTN-5K           |

# 3.Installation & Wiring

3

## 3.1 Installation

- 3.1.1 Standalone Type
- 3.1.1.1 Wall Mounting

![](_page_6_Picture_6.jpeg)

## 3.1.1.2 Accessory Installation

Din Rail

![](_page_6_Figure_9.jpeg)

### Desktop

![](_page_6_Figure_11.jpeg)

3.1.2 Rack-mount type

![](_page_6_Figure_13.jpeg)

## 3.2 Configuration

The CMU2E is able to recognize up to 32 device addresses. Before connecting MEANWELL inverters to the communication port of the CMU2E, please make sure that these units have their unique and own device address to prevent communication issues caused by duplicate addressing. Location of the port is illustrated below.

#### Modbus port

3

![](_page_7_Figure_3.jpeg)

## 3.3 SD Card Installation

CMU2 supports SDHC type SD cards with capacity of 4G - 32G

### Standalone type

(1) Before installing a SD card, please remove the top cover of the standalone version, the top cover is locked by 8 clips.

![](_page_7_Figure_8.jpeg)

(2) The 8 clips can be released with a flat-blade screwdriver. After inserting the flat-head screwdriver into the gap between the top cover and the body, apply a little force to unlock the clips.

![](_page_7_Figure_10.jpeg)

(3) After the top cover is removed, please follow the steps below to insert a SD card. After a SD card is inserted, please reinstall the cover.

![](_page_8_Picture_1.jpeg)

Unlock the slot cover

![](_page_8_Figure_3.jpeg)

![](_page_8_Figure_4.jpeg)

![](_page_8_Picture_5.jpeg)

ALL AND A

![](_page_8_Figure_6.jpeg)

3

(2) After the cover is removed, please follow the steps below to insert a SD card. After a SD card is inserted, please reinstall the cover.

![](_page_8_Figure_8.jpeg)

![](_page_9_Figure_1.jpeg)

3

## 4.User Interface

## 4.1 Panel Description

A Power indicator:

Used to display whether the CMU is powered on.

- (B) Alarm indicator: Used to display operation status of the CMU2E
- © Touch panel: Tap to select functional pages.
- D Hotkey buttons:

Press F1~F4 to enter the specific pages. F1: Home page; F2: event log page; F3: INV page; F4: Inverter mode page.

## (E) Knob:

It is used to adjust values for the selected charge parameter, increasing the value clockwise and decreasing it counter-clockwise. If the current page is not on the charger mode page, it will automatically switch to that page and default the value to the CC parameter.

## $(\ensuremath{\bar{F}})$ Up and down buttons:

The up and down buttons are used to select charge parameters on the charger mode page, including CC, TC, CV and FV parameters.

## G Eenter and return buttons:

On the charger mode page, the enter button can be used to apply a value that is adjusted by the Knob or use the return button to jump back to the home page.

H Reset button:

Press to reset the CMU2E.

![](_page_10_Picture_0.jpeg)

![](_page_10_Figure_1.jpeg)

## 4.2 LED indication

| LED            | Status         | Description                                     |
|----------------|----------------|-------------------------------------------------|
| $(\mathbf{J})$ | Green          | Power indication, constant green when power on. |
| $\wedge$       | Red (flashing) | CMU2E or Rack Power in abnormal conditions.     |
|                | No indication  | Normal working.                                 |

## 4.3 Pin assignment of DOUT

![](_page_10_Figure_5.jpeg)

| Pin No.        | Function | Description                                                                                                    |
|----------------|----------|----------------------------------------------------------------------------------------------------|
| 1              | DOUT 1   | The isolated digital output signal with FG as reference<br>Open collector signal, Max. singal voltage is 5V with FG<br>as reference |
| 2,4,6,<br>8,10 | FG       | Common FG for DOUTx                                                                                                    |
| 3              | DOUT 2   |                                                                                                    |
| 5              | DOUT 3   | The isolated digital output signal with FG as reference                                                                             |
| 7              | DOUT 4   | as reference                                                                                                    |
| 9              | DOUT 5   |                                                                                                    |

## 4.4 Pin assignment of DIN

![](_page_11_Figure_1.jpeg)

| 4.5 | Pin assignment of AC INPUT |
|-----|----------------------------|
|-----|----------------------------|

![](_page_11_Figure_3.jpeg)

| Pin No.        | Function | Description                                                                                                    |
|----------------|----------|----------------------------------------------------------------------------------------------------|
| 1              | DIN 1    | The isolated digital input signal with FG as reference<br>Open collector signal<br>Open from F4 or +5V: Logic "1" input to CMU2E<br>Short to FG or 0V: Logic "0" input to CMU2E |
| 2,4,6,<br>8,10 | FG       | Common FG for DINx                                                                                                    |
| 3              | DIN 2    |                                                                                                    |
| 5              | DIN 3    | The isolated digital input signal with FG as reference                                                                                                    |
| 7              | DIN 4    | open collector signal, Max. singal voltage is 5V with FG<br>as reference                                                                                                    |
| 9              | DIN 5    |                                                                                                    |

| Pin No. | Function | Description           |
|---------|----------|-----------------------|
| 1       | AC/N     | AC input neutral wire |
| 2       | AC/L     | AC input live wire    |
| 3       | FG       | FG wire               |

## 4.6 Pin assignment of RELAY

![](_page_12_Figure_1.jpeg)

## 4.7 Pin assignment of PMBus(not supported)

![](_page_12_Figure_3.jpeg)

| Pin No. | Function                                            | Description                                 |  |
|---------|-----------------------------------------------------|---------------------------------------------|--|
| 1       | Relay1-NO Normal-open contact of programmable rela  |                                             |  |
| 2       | 2 Relay1-NC Normal-close contact of programmable re |                                             |  |
| 3       | Relay1-COM                                          | Common for relay1 NO/NC contact             |  |
| 4       | Relay2-NO                                           | Normal-open contact of programmable relay2  |  |
| 5       | Relay2-NC                                           | Normal-close contact of programmable relay2 |  |
| 6       | 6 Relay2-COM Common for relay2 NO/NC contact        |                                             |  |
| 7       | Relay3-NO                                           | Normal-open contact of programmable relay3  |  |
| 8       | Relay4-NC                                           | Normal-close contact of programmable relay3 |  |
| 9       | Relay3-COM                                          | Common for relay3 NO/NC contact             |  |
| 10      | Relay4-NO                                           | Normal-open contact of programmable relay4  |  |
| 11      | Relay4-NC                                           | Normal-close contact of programmable relay4 |  |
| 12      | Relay4-COM                                          | Common for relay4 NO/NC contact             |  |

|         | Pin No.                | Function | Description                                     |
|---------|------------------------|----------|-------------------------------------------------|
|         | 1,2,3,5,9,<br>10,11,13 | NC       | Not use                                         |
|         | 4,12                   | CONTROL  | Remote ON/OFF control pin (Note)                |
|         | 6,14                   | SDA      | Serial Data used in the PMBus interface (Note)  |
|         | 7,15                   | SCL      | Serial Clock used in the PMBus interface (Note) |
| 8,16 FG |                        | FG       | Common FG for signal                            |

20

Note: Isolated signal, with FG as reference

## 4.8 Pin assignment of CANBus(not supported)

![](_page_13_Figure_1.jpeg)

| 4.9 | Pin | assign | ment | of | Eth | ern | et |
|-----|-----|--------|------|----|-----|-----|----|
|-----|-----|--------|------|----|-----|-----|----|

![](_page_13_Figure_3.jpeg)

| Pin No.                | Function | Description                               |
|------------------------|----------|-------------------------------------------|
| 1,2,3,5,9,<br>10,11,13 | NC       | Not use                                   |
| 4,12                   | CONTROL  | Remote ON/OFF control pin (Note)          |
| 6,14                   | CAN-H    | CAN-H used in the CANBus interface (Note) |
| 7,15                   | CAN-L    | CAN-L used in the CANBus interface (Note) |
| 8,16                   | FG       | Common FG for signal                      |

Note: Isolated signal, with FG as reference

| Pin No. | Function | Description                                  |  |
|---------|----------|----------------------------------------------|--|
| 1       | TX+      | Transmit data used in the Ethernet interface |  |
| 2       | TX-      | Transmit data used in the Ethernet interface |  |
| 3       | RX+      | Receive data used in the Ethernet interface  |  |
| 4,5,7,8 | FG       | Common FG for signal                         |  |
| 6       | RX-      | Receive data used in the Ethernet interface  |  |

## 4.10 Pin assignment of RS485

![](_page_14_Figure_1.jpeg)

| Pin No. | Function | Description                                             |
|---------|----------|---------------------------------------------------------|
| 1       | D-/DB    | Differential digital signal used in the RS485 interface |
| 2       | D+/DA    | Differential digital signal used in the RS485 interface |
| 3,4     | FG       | Common FG for signal                                    |

## 5.Operation

The CMU2E communicates with inverters via Modbus RTU to achieve operational monitoring and remote control functions. Additionally, the CMU2E supports communication interfaces of touch panel and network. Through these interfaces, the CMU2E can be integrated into system management, as illustrated below. For detailed information about its functions, please refer to the following chapters.

![](_page_14_Figure_5.jpeg)

## 5.1 Touch panel

4

### 5.1.1 Home page 🏠

After power on, the CMU2E enters the Home page automatically. On the home page, the CMU2E displays the current status of the inverter units, including number of the online inverters, AC input/output voltage. There is also a shortcut button for the ON/OFF function located in the bottom left-hand corner of the touch panel. Users can also tap the menu bar above to enter into other pages.

![](_page_14_Picture_9.jpeg)

### Home options

The following functions are available on the home page :

| No. | Name                                                                                                    | Description                                                                                                    |
|-----|----------------------------------------------------------------------------------------------------|----------------------------------------------------------------------------------------------------|
| 1   | Menu bar                                                                                                    | Users can enter other function pages by<br>taping the menu bar. There are Home,<br>Status, Setting, Log and Info menus<br>available. The Menu displayed on the<br>screen will be underlined.                                                                                                    |
| 2   | Real time ststus<br>By pass mode                                                                                                    | Users can check the operational status<br>and mode of the inverter through the<br>screen icons.<br>INV: Displays the number of inverters<br>connected to the CMU2E (up to a<br>maximum of 32).<br>I/P and O/P: Displays the current values of<br>AC input and output voltage. If the<br>inverter is configured for 3-phase 4-wire<br>output, this screen can also show the<br>output voltage for each phase, labeled as:<br>L1 (left), L2 (center), and L3 (right). |
| 3   | Detailed information           Network           Network <tr< td=""><td>After tapping, detailed information<br/>on the AC voltage, frequency, load<br/>conditions, and battery status for each<br/>phase will be displayed.</td></tr<> | After tapping, detailed information<br>on the AC voltage, frequency, load<br>conditions, and battery status for each<br>phase will be displayed.                                                                                                    |
| 4   | On/Off button icon                                                                                                    | This button can be used to turn all of the inverters connected ON or OFF simultaneously.                                                                                                    |

| No. | Name          | Description                                                                                                    |
|-----|---------------|----------------------------------------------------------------------------------------------------|
| 5   | SD card icon  | This icon is used to display whether there<br>is a SD card connected. The SD card icon<br>appears if there is a SD card detected. |
| 6   | Network icon  | This icon is used to display whether the<br>network is connected. The icon appears if<br>connected to a network.                  |
| 7   | Date and time | Displays date and time.                                                                                                    |

## 5.1.2 Status 🛛 🗍

The status page displays operation status of the inverters, I/O signal and Relays.

### 5.1.2.1 INV

INV displays status of the inverters connected. The information includes address number, current, operation status, model name, serial number, firmware version, internal temperature, fan speed, etc.

![](_page_15_Figure_8.jpeg)

## INV-options

The following functions are available on the INV page :

| No. | Name           | Description                                                                                                    |
|-----|----------------|----------------------------------------------------------------------------------------------------|
| 1   | Page selection | <ol> <li>Users can tap to select a desired page to display. There are two pages in total as below:<br/>01/02: INV address 0 - 15<br/>02/02: INV address 16 - 31</li> <li>After taping , it becomes five pages because more information added and displays as below:<br/>01/05: INV address 0 - 7<br/>02/05: INV address 8 - 15<br/>03/05: INV address 16 - 23<br/>04/05: INV address 24 - 31<br/>05/05: INV address 32 - 35</li> </ol> |
|     |                |                                                                                                    |

| No. | Name                            | Description                                                                                                    |  |  |  |
|-----|---------------------------------|----------------------------------------------------------------------------------------------------|--|--|--|
|     |                                 | <ul> <li>1)These information boxes are used to display<br/>online and operation status of the inverters.<br/>There are four conditions: Running, Error,<br/>Remote off and Disconnect.<br/>Running: Normal working<br/>Error: The inverter is in an abnormal condition<br/>Remote off: The inverter is off<br/>Disconnect: No inverter connected</li> </ul>                                                                                                    |  |  |  |
| 2   | Inverter<br>operation<br>status | 2) Tapping a specific inverter can display more<br>information of the unit, including serial number,<br>firmware version, internal temperature, fan<br>speed, etc. It can also display more detailed<br>INV Status, including: Inverter(green),<br>Saving(green), Bypass(green), Charging (green),<br>Standby (gray), Error (red), andDisconnect (black)                                                                                                    |  |  |  |
|     |                                 | Yorm         Setting         Log         Hafe           01/         Image: Construction of the set of the set of |  |  |  |
|     |                                 | 1)After tapping the icon, there are voltage,                                                                                                    |  |  |  |
| 3   | Change<br>the display<br>method | current and power adding to the box.PSUVoltageCurrentPowerStatus00220.17 V130.44 A32768 WRunning01220.17 V130.44 A32758 WError02220.17 V130.44 A32758 WRemote Off03Disconnect04Disconnect05Disconnect06Disconnect07Disconnect07Disconnect07Disconnect07Disconnect07Disconnect07Disconnect07Disconnect07Disconnect08Disconnect09Disconnect09Disconnect01Disconnect02Disconnect0304050506070809090909090909                                                                                                    |  |  |  |

### 5.1.2.2 I/O signal

The I/O signal page displays digital status of inputs and outputs. There are 5 channels each.

![](_page_17_Picture_2.jpeg)

### I/O signal page - options

The following functions are available in the I/O signal page:

| No. | Name                     | Description                                                                                                    |
|-----|--------------------------|----------------------------------------------------------------------------------------------------|
| 1   | Digital input<br>status  | There are 2 conditions, it displays green<br>when logic high whereas it displays gray<br>when logic low. It remains logic high when no<br>signal connected due to hardware design.                                                                                                    |
| 2   | Digital output<br>status | <ul> <li>There are 2 conditions where the status turns green:</li> <li>The trigger condition is met &amp; Active logic is set at High.</li> <li>The trigger condition is NOT met &amp; Active logic is set at Low.</li> <li>There are 2 conditions where the status stays gray:</li> <li>The trigger condition is met &amp; Active logic is set at Low.</li> <li>The trigger condition is NOT met &amp; Active logic is set at Low.</li> <li>The trigger condition is NOT met &amp; Active logic is set at Low.</li> </ul> |

#### 5.1.2.3 Relay

Relay is used to display output state and setting page parameters of the four programmable relays.

![](_page_17_Picture_9.jpeg)

### **Relay page - options**

The following functions are available in the Relay page: Trigger selections are shown as below:

| Source        | Trigger                         | Delay           |  |
|---------------|---------------------------------|-----------------|--|
| Alarm         | Any, OVP, OTP, OLP<br>150%, SCP | Immed., 1Sec,   |  |
| INV           | ON, OFF                         | 5Sec, 10Sec,    |  |
| DI CH1-DI CH5 | High, Low                       | 50560, 1~100000 |  |

![](_page_17_Picture_13.jpeg)

There are 2 status, if the trigger condition is met, it will display NO (ormal pen), the icon is COM connected to NO; if the N O trigger condition is not met, it will display NC (ormal lose), N C the icon is COM connected to NC.

![](_page_17_Picture_15.jpeg)

5.1.3 Setting 🖾

The Setting page allows users to configure settings for Inverter mode, Charger mode, I/O signal, Relay, and System. For detailed information about these functions, please refer to the following section.

#### 5.1.3.1 Inverter mode

The Inverter mode page allows users to change different values for the AC output voltage and frequency. The adjustable range is shown as below.

1XX series (such as NTN-5K-148): 100Vac/110Vac/115Vac/120Vac, 50Hz/60Hz 2XX series (such as NTN-5K-2380):

200Vac/220Vac/230Vac/240Vac, 50Hz/60Hz

![](_page_18_Figure_6.jpeg)

Note: After setting, some models require a reboot to take effect.

### 5.1.3.2 Charger mode

The Charger mode page allows users to set the charge curve, including 2/3 stage, CC (constant current), TC (taper current), CV (constant voltage), FV (float voltage), and timeout for each charge stage.

![](_page_18_Figure_10.jpeg)

- 1.Charge parameters: There are parameters of CC (Constant Current), TC (Taper Current), CV (Constant Voltage) and FV (Float Voltage) that can be adjusted. The curve on the right-hand side will adjust automatically according to the corresponding values when the settings are changed.
- 2.Curve stage: 2 or 3 stages are selectable
- 3.Timeout (HH:MM): The timeout function allows users to set a specific time duration for charging to stop in each stage. The time format is HH (hours): MM (minutes), with a range from 1:00 to 100:00. If Curve stage is set to 2 stage, FVT (float voltage timeout) cannot be adjusted.

### 5.1.3.3 I/O signal

The I/O signal page is used to set five digital output channels to realize alarm functions you need.

Additionally, the channels also can work with digital inputs to do further applications.

| û alû 8<br>Home Status Set | 🗘 🗎<br>tting Log | ()<br>Info |        |      |                 |
|----------------------------|------------------|------------|--------|------|-----------------|
| Digital Output             | Source           | Trigger    | Active |      | Delay           |
| Channel 1                  | INV Alarm        | Any        | High   |      | Immed.          |
| Channel 2                  | INV              | On         | Low    |      | 10 Min          |
| Channel 3                  | DI CH4           | High       | High   |      | 30 Sec          |
| Channel 4                  | INV Alarm        | Fan Lock   | High   |      | Immed.          |
| Channel 5                  | INV              | Off        | Low    |      | 1 Min           |
| MU2E Inverter Managemer    |                  |            |        | 50 C | D 2023/07/10 14 |

Each digital output channel can flexibly set a source, a trigger definition, an action and a delay. After tapping an output channel, triggering options will appear. Please refer to the table below for detailed triggering functions.

![](_page_19_Figure_5.jpeg)

| Source             | Trigger                                                                        | Active          | Delay                                |  |
|--------------------|--------------------------------------------------------------------------------|-----------------|--------------------------------------|--|
| Alarm<br>(default) | Trigger<br>Any (default),<br>OVP, OTP,<br>OLP 150%, SCF<br>On, Off<br>High Low | High (default), | Immed.(default)、<br>1Sec、5Sec、10Sec、 |  |
| INV                | On, Off                                                                        | Low             | 30Sec、1~10Min                        |  |
| DI CH1 - DI CH5    | High, Low                                                                      |                 |                                      |  |

#### Source:

Alarm, INV or digital input channels are available to be selected. After selection, the corresponding trigger conditions will appear. For instance: trigger definitions will move to relevant protection options for the rack powers when alarm is selected.

5

### Trigger definitions:

(1) Alarm: trigger the output channel when one of the inverters meets Any conditions, such as OVP, OLP, short circuit or any of the protections (default).

#### (2) INV:

- I. INV ON: trigger the output channel if one of the inverters is running
- II. INV OFF: trigger the output channel if one of the inverters is remote off or in alarm conditions.
- III. INV OFF: trigger the output channel if all of the inverters are disconnect.
- (3)DI CH1 CH5(digital input channels): trigger the output channel according to condition of the selected input channel.

#### Active:

Determine the logic level when outputting. High (high level): 5V; Low (low level): 0V.

#### Delay:

Determine how long to delay before outputting when the trigger condition is met. There are imminently (default), 1Sec ... 10Min available.

#### 5.1.3.4 Relay

The Relay page is used to set four programmable relays to realize alarm functions you need.

Additionally, the relays also can work with digital inputs to do further applications.

| 合                      | රා 🖮<br>etting Log | (j)<br>Info |          |                    |      |
|------------------------|--------------------|-------------|----------|--------------------|------|
|                        | Source             |             | Trigger  | Delay              |      |
| Relay1                 | INV Alarm          |             | Any      | Immed.             |      |
| Relay2                 | INV                |             | On       | 10 Min             |      |
| Relay3                 | DI CH4             |             | High     | 30 Sec             |      |
| Relav4                 | INV Alarm          |             | Fan Lock | Immed.             |      |
| CMU2E Inverter Managem | ent                |             |          | D CD 2023/07/10 14 | 4:55 |

Each relay can flexibly set a source, a trigger definition and a delay. After tapping a relay, triggering options will appear. Please refer to the table below for detailed triggering functions.

| Source | Trigger | Delay  |
|--------|---------|--------|
| Alarm  | Any     | Immed. |
| Alarm  | Any     | Immed. |
| Alarm  | Any     | Immed. |
|        |         |        |
|        | OK      |        |

| Source           | Trigger                                   | Delay                                      |
|------------------|-------------------------------------------|--------------------------------------------|
| Any<br>(default) | Any (default), OVP,<br>OTP, OLP 150%, SCP | Immed.(default) \<br>1Sec \ 5Sec \ 10Sec \ |
| INV              | On, Off                                   | 30Sec、1~10Min                              |
| DI CH1 - DI CH5  | High, Low                                 |                                            |

The COMMON is connected to the NO (Normally Open) when the trigger condition is met (shown as the right picture); The COMMON is connected to the NC (Normally Closed) when the trigger condition is NOT met (shown as the left picture).

![](_page_20_Picture_8.jpeg)

#### Source:

Alarm, INV or digital input channels are available to be selected. After selection, the corresponding trigger conditions will appear. For instance: trigger definitions will move to relevant protection options for the inverters when alarm is selected.

#### Trigger definition:

(1)Alarm: trigger the output channel when one of the inverters meets alarm conditions, such as OVP, OLP, short circuit or any of the protections (default).

#### (2)INV:

I. INV ON: trigger the relay if one of the inverters is running II. INV OFF: trigger the relay if one of the inverters is remote off or in alarm conditions. 5

- III. INV OFF: trigger the relay if all of the inverters are disconnect.
- (3)DI CH1 CH5(digital input channels): trigger the relay according to condition of the selected input channel.

#### Delay:

Determine how long to delay before triggering the relay when the trigger condition is met. There are imminently (default), 1Sec ... 10Min available.

#### 5.1.3.5 Misc.

The Misc. page is used to set battery settings and system operation. For Battery Setting (on the left hand side), it offers adjustments such as battery alarm and battery shutdown settings. For System Operation (on the right hand side), it provides charger enable in bypass mode and priority settings.

| 습<br>Home  | ۵Ü۵<br>Status | ද්ය<br>Setting | E<br>Log | (j<br>Info |                              |       |
|------------|---------------|----------------|----------|------------|------------------------------|-------|
| Model:     | NTN-5K-       | 224            |          |            |                              |       |
| Batter     | y alarm       |                | 44.0     | v          | AC mode charger enabled      |       |
| Batter     | y shut d      | own            | 40.0     | v          | Grid-tied power feeding      |       |
| Batter     | y rechar      | ge             | 38.8     | ۷          | Output priority setting Ut   | ility |
| Batter     | y capaci      | ty             | 400      | AH         | Charging priority setting Ut | ility |
|            |               | Apply          |          |            |                              |       |
| CMU2E Inve | erter Manag   | ement          |          |            | SD 2023/0                    |       |

**Battery Alarm:** Determine the trigger level for the battery alarm.

**Battery shut down:** Determine the shutdown voltage level for the inverter.

**Battery recharge:** Determine the voltage level for initiating battery recharge.

**Battery capacity:** This refers to the initial capacity of the battery. Typically, this value decreases over time of usage. The CMU2E will display its current capacity based on an algorithm calculation developed by MEANWELL. The initial capacity can be found in the battery specification.

AC mode charger enabled: Determine whether to enable the charger to charge the battery during bypass mode.

**Grid-tied power feeding:** Determine whether to feed AC energy back to the grid when available.

**Output priority setting:** There are 2 options, Utility (default) and Battery.

Utility: Delivers AC energy from the utility or grid to the output when it is available.

Battery: Transforms stored energy from the battery into AC to power the output instead of using the grid when battery energy is available.

**Charger priority setting:** There are 2 options, Utility (default) and Solar.

Utility: Charges the battery by using the energy from the grid when it is available.

Solar: Charges the battery by the energy harvested from the solar panels instead of using the grid when it is available.

NOTE: Some of the functions may not be supported by your inverter. Please refer to its manual for detailed information.

#### 5.1.3.6 System

The System page provides settings for Network, Notice, Security, log Config, Misc and Utility.

Password is required to enter the menu, the default password is "CMU2E" .

#### 5.1.3.6.1 Network

You can set the IP address on this page. The new settings will take effect after power recycling.

| Address         | Default     |
|-----------------|-------------|
| IP address      | 169.254.1.1 |
| Subnet mask     | 255.255.0.0 |
| Default gateway | 169.254.1.1 |
|                 |             |

![](_page_21_Picture_20.jpeg)

#### 5.1.3.6.2 Notice

The CMU2E can send emails to notify users when the inverters is abnormal so that the issue can be investigated. Sever IP: Set the IP address of SMTP server User Name: Edit your user name (max 25 words) Password: Edit your password for the SMTP (max 25 words) Send to: Up to five emails can be set (max 25 words each)

![](_page_22_Picture_2.jpeg)

#### Note:

- (1) Up to 5 emails can be sent at a time, the next email will be sent after one has been sent.
- (2) The maximum content of a single mail is 3000 bytes.
- (3) Retransmission mechanism for transmission failure is 3 times, with 10min time interval.
- (4) Email sends when there is any new event log that occurs.

![](_page_22_Figure_8.jpeg)

System,Comm Err Remove,2024/02/21 17:15:51,

#### 5.1.3.6.3 Security

You can change your password in this page, with max 15 words.

Please input the old and new passwords and then tap Apply to change the password.

The default password: CMU2E.

![](_page_22_Picture_14.jpeg)

5

#### 5.1.3.6.4 Screen

This page provides functions for setting turn off time for the screen and brightness.

![](_page_22_Figure_17.jpeg)

#### Screen page – options

The following functions are available in screen page:

![](_page_23_Figure_2.jpeg)

## 5.1.3.6.5 Log Config.

The log config. page provides relevant settings for data log and event log, including data log interval, clear data log and clear event log.

![](_page_23_Picture_5.jpeg)

## Log Config. page – options

The following functions are available in Log Config. page:

![](_page_23_Picture_8.jpeg)

![](_page_24_Picture_0.jpeg)

### 5.1.3.6.6 Misc.

This page provides settings for Date & Time, language selection, buzzer enabling and SD card formatting.

![](_page_24_Picture_3.jpeg)

## Misc. page – options

The following functions are available in Log Misc. page:

![](_page_24_Picture_6.jpeg)

| No. | Name                                                                    | Description                                                                                                    |
|-----|-------------------------------------------------------------------------|----------------------------------------------------------------------------------------------------|
| 2   | Synchronization<br>with internet<br>time<br>Internet Time<br>Auto Sync. | <ol> <li>Choose whether to synchronize the clock with an internet time.</li> <li>Auto Sync</li> <li>There are 25 options for time zone selection, UTC-12 - UTC+12. (Default: UTC+08)</li> <li>Up to 3 internet time servers available to be set, using IP addresses. (Default: Time Server 1 : 118.163.81.61<tw> Time Server 2 : 114.118.7.163<cn> Time Server 3 : 82.161.251.125<eu>)</eu></cn></tw></li> </ol> |
| 3   | Language<br>selection<br>Language                                       | There are English, Traditional Chinese and<br>Simplified Chinese selectable.                                                                                                    |
| 4   | Buzzer<br>enabling<br>Buzzer<br>Mute                                    | When mute is disabled, a blue switch is displayed;<br>when mute is enabled, a gray switch is displayed<br>(Default: disabled)<br>Mute                                                                                                    |

Note: The CMU2E utilises a super capacitor as an energy source to drive the internal clock while power off. The date & time will return to defult setting when the capacitor runs flat. We suggest sychronising the clock with an internet time to calibrace the time automatically, if not possible turn on the CMU2E to recharge the capacitor at least once every three days.

![](_page_25_Figure_2.jpeg)

### 5.1.3.6.7 Utility

This page displays firmware versions of the system host, communication and extension cards and provides the factory resetting function. 5

|   | 습<br>Home | ₀][]<br>Status | )<br>Setting | E Log   | (j)<br>Info   |         |                            |                 |
|---|-----------|----------------|--------------|---------|---------------|---------|----------------------------|-----------------|
|   |           |                |              | Ver     | sion Up       | odate   |                            |                 |
|   |           | System         |              | Ver 1.1 | $\rightarrow$ | Ver 2.0 | Update                     |                 |
|   |           | Comm.          |              | Ver 1.1 | $\rightarrow$ | Ver 2.0 | Schedule                   | ed              |
|   |           | Slot 1         | -P           | Ver 1.1 |               |         | N / A                      |                 |
|   |           | Slot 2         | -C           | Ver 1.1 |               |         | N/A                        |                 |
|   |           | Slot 3         | -X           | EMPTY   |               |         | N / A                      |                 |
|   |           | Factory I      | Reset        |         |               |         | Apply                      |                 |
| ( | CMU2C Po  | ower Manage    | ment         |         |               |         | <u>so</u> co <sub>21</sub> | 019/12/24 15:37 |

5.1.4 Log

The CMU2E provides data log and event log for users to view operation status and diagnose problems that might arise. Note: Please insert a SD card to enable data log and event log.

### 5.1.4.1 Data log

5

Data Log stores the measurement data at selected intervals and provides a full history database for users to extract and load. One page can display 8 data and there are 180 pages in total in the system. A maximum of 1440 data can be recorded on a day. The maximum number of data that can be displayed is 360. If you would like to access previous data, please use the "Data in certain time" function or refer to section 3 for more information.

|     | 습<br>Home | ollo 🗘<br>Status Setting | Log I   | ()<br>nfo |         |           |
|-----|-----------|--------------------------|---------|-----------|---------|-----------|
|     | 1 /45     | - ^ Y                    | INV Da  | ta Log    | < > 201 | 9/10/10 T |
|     | No.       | Time                     | Voltage | Current   | PSU 000 | PSU 001   |
| - 8 | 1         | 13:45:27                 | 47.5 V  | 134.0 A   | 67.0 A  | 67.0 A    |
|     | 2         | 13:46:00                 | 47.5 V  | 134.0 A   | 67.0 A  | 67.0 A    |
|     | 3         | 13:47:00                 | 47.5 V  | 134.0 A   | 67.0 A  | 67.0 A    |
|     | 4         | 13:48:00                 | 47.5 V  | 67.0 A    |         | 67.0 A    |
|     | 5         | 13:49:00                 | 47.5 V  | 67.0 A    | 67.0 A  | 67.0 A    |
|     | 6         | 13:50:00                 | 47.5 V  | 67.0 A    | 67.0 A  |           |
|     | 7         | 13:51:00                 | 47.5 V  | 134.0 A   | 67.0 A  | 67.0 A    |
|     | 8         |                          |         |           |         |           |

#### Data log page – options

The following functions are available in Data Log page:

| <ul> <li>Page selection</li> <li>1/45 ^ v _ can be used to select pages, single tap to display the next or previous page (Tap 「 ^ 」 on the first page will jump to path 45 and vice versa)</li> <li>2) To jump to a certain page, you can tap 1/4 to use the keyboard.</li> </ul>                                                                                                    | No. | Name      | Description                                                                                                    |
|----------------------------------------------------------------------------------------------------|-----|-----------|----------------------------------------------------------------------------------------------------|
| <ul> <li>Page selection</li> <li>1/45 ^ v</li> <li>2) To jump to a certain page, you can tap 1/4 to use the keyboard.</li> <li>2) To jump to a certain page, you can tap 1/4 to use the keyboard.</li> </ul>                                                                                                    |     |           | 1) 「^」「v」 can be used to select pages, single<br>tap to display the next or previous pages.<br>(Tap 「^」 on the first page will jump to page<br>45 and vice versa)                                                                                                    |
| 1 selection<br>1/45 ^ V<br>1/45 ^ V<br>1 2 3 4 5 6 7 8 9 0 V<br>2 1 2 3 4 5 6 7 8 9 0 V<br>4 5 6 7 8 9 0 V<br>5 6 7 8 9 0 V<br>5 7 7 8 9 0 V<br>5 7 7 8 9 0 V<br>5 7 7 7 7 7 7 7 7 7 7 7 7 7 7 7 7 7 7 7                                                           |     | Page      | 2) To jump to a certain page, you can tap 1/45<br>to use the keyboard.                                                                                                    |
| 1/45 ^ V<br>Please enter the page number<br>1<br>2<br>1<br>2<br>3<br>4<br>5<br>6<br>7<br>8<br>9<br>0<br>4<br>- / :; () \$<br>& @<br>1<br>5<br>6<br>7<br>8<br>9<br>0<br>1<br>1<br>2<br>3<br>4<br>5<br>6<br>7<br>8<br>9<br>0<br>1<br>2<br>3<br>4<br>5<br>6<br>7<br>8<br>9<br>0<br>1<br>2<br>8<br>8<br>8<br>8<br>8<br>8<br>8<br>8<br>8<br>8<br>8<br>8<br>8 | 1   | selection | O elli O E O<br>Home Status Setting Log Info                                                                                                    |
| $ \begin{array}{cccccccccccccccccccccccccccccccccccc$                                                                                                    |     | 1 /45 ^ 🗸 | 1 Please enter the page number                                                                                                    |
| $\begin{array}{c ccccccccccccccccccccccccccccccccccc$                                                                                                    |     |           | Ns 1                                                                                                    |
| ; () \$ & @ \<br>5 #+=,?!*". ∞                                                                                                    |     |           | 2<br>3 1 2 3 4 5 6 7 8 9 0                                                                                                    |
|                                                                                                    |     |           | 4 - / : ; ( ) \$ & @ \                                                                                                    |
| 7 abc space enter                                                                                                    |     |           | 6 #+= _ , ? ! " . @                                                                                                    |
| Autor Dever Management                                                                                                    |     |           | 6 CMU2C Power Management CMU2C Power Management CMU2C Power Manageme |

![](_page_26_Figure_6.jpeg)

## 5.1.4.2 Event log

Event Log stores information about all abnormal events that occur in the system. One page can display 8 data and there are 1000 pages in total in the system.

| 1/1 | 000 ^   | Event Log       | 2019/12        |
|-----|---------|-----------------|----------------|
| No. | Device  | Event           | Date & Time    |
| 1   | INV 001 | OLP 115% Remove | 12/31 12:25:12 |
| 2   | INV 001 | OLP 115%        | 12/31 12:24:55 |
| 3   | INV 001 | OTP Remove      | 12/31 12:24:03 |
| 4   | INV 001 | OTP             | 12/31 12:23:31 |
| 5   | INV 001 | SCP Remove      | 12/31 12:22:51 |
| 6   | INV 001 | SCP             | 12/31 12:20:36 |
| 7   |         |                 |                |
| 8   |         |                 |                |

#### Event Log page – options

The following functions are available in Event Log page:

| No. | Name                                           | Description                                                                                                    |
|-----|------------------------------------------------|----------------------------------------------------------------------------------------------------|
| 1   | Page<br>Selection                              | <ul> <li>1) 「^」「v」 can be used to select pages, single tap to display the next or previous pages. (Tap 「^」 on the first page will jump to page 1000 and vice versa)</li> <li>2) To jump to a certain page, you can tap 11000 to use the keyboard.</li> </ul> |
| 2   | Data in<br>Certain Time<br>2019/10/10 <b>T</b> | To jump to a certain date and time, you can tap<br>the icon to use the scroll wheel.                                                                                                    |

## 5.2 Web-based User Interface

- 5.2.1 System requirements
  - System requirements
  - 1.Windows 10
  - 2.AMD or Intel Pentium 133MHz or better based computer
  - 3.10/100 BASE-T Ethernet port
  - 4.Google Chrome, Firefox or Microsoft Edge
- 5.2.2 Connection and IP setting ©Connection diagram

![](_page_27_Picture_11.jpeg)

5

◎ Before accessing to the built-in web page, please make sure that the CMU2E and the PC are set in the same domain. Please refer to IP setting for detail.

### X Default IP address setting

| Address         | Default     |
|-----------------|-------------|
| IP address      | 169.254.1.1 |
| Subnet mask     | 255.255.0.0 |
| Default gateway | 169.254.1.1 |

#### ◎IP setting

You can change IP addess setting of the CMU2E to let your local network to identify the device or you also can change IP address setting of your PC to access to the CMU2E. Please follow the instruction below to set IP address of your PC.

- (1) Only connect the PC to the CMU2E and make sure there is no other devices connected to the PC.
- (2) Click the "Network and Internet Connections" option. Then click the "Local Area Connection". Select "Internet Protocol (TCP/IP)", and then click the "Properties" button. If there are "Internet Protocol Version 4 (TCP/IPv4)" and "Internet Protocol Version 6(TCP/IPv6)" shown on the table, choose "Internet Protocol Version 4 (TCP/IPv4)".

![](_page_28_Picture_2.jpeg)

(3) Click the "Use the following IP address" and then type addresses in "IP address", "Subnet mask" and "Default gateway" boxes, after that click the "OK" button. The IP address you set should be in the same domain as CMU2E but not the identical IP. Here is an example below for your reference.

| Address         | Default (for ex.) |
|-----------------|-------------------|
| IP address      | 169.254.1.1       |
| Subnet mask     | 255.255.0.0       |
| Default gateway | 169.254.1.1       |

| You can get IP settings assigned                                   | l automatically if your network supports |
|--------------------------------------------------------------------|------------------------------------------|
| this capability. Otherwise, you ne<br>the appropriate IP settings. | ed to ask your network administrator for |
| Obtain an IP address autom                                         | natically                                |
| - 💿 Use the following IP addres                                    |                                          |
| IP address:                                                        | 169.254.1.2                              |
| Subnet mask:                                                       | 255.255.0.0                              |
| Default gateway:                                                   | 169.254.1.1                              |
| Obtain DNS server address                                          | automatically                            |
| Use the following DNS serv                                         | ver addresses:                           |
| Preferred DNS server:                                              | 0.0.0.                                   |
| Alternate DNS server:                                              |                                          |
|                                                                    | Advanced                                 |

(4) Check if it is working correctly by clicking the "Support". If the addresses presented as you typed, it is successfully done. Then you can access the built-in web page.

![](_page_28_Picture_7.jpeg)

If the table shows below, it means that your RJ-45 cable is not connected properly or the IP address you set is incorrect.

| ieneral Support                                                                                  |                    |
|--------------------------------------------------------------------------------------------------|--------------------|
| Connection status                                                                                |                    |
| Address Type:                                                                                    | Invalid IP Address |
| IP Address:                                                                                      | 0.0.0.0            |
| Subnet Mask:                                                                                     | 0.0.0.0            |
| Default Gateway:                                                                                 |                    |
| Details                                                                                          |                    |
| Windows did not detect problems with this<br>connection. If you cannot connect, click<br>Repair. | Repair             |
|                                                                                                  | Chur               |

5.2.3 How to Open the Web Page

Connect your PC to the CMU2E, then open a blank page and type the IP address of the CMU2E in the address bar. If you are not sure the IP address of the CMU2E, refer to the touch panel interface.

The route is "Setting"  $\rightarrow$  "System"  $\rightarrow$  "Network". (Default IP: 169.254.1.1)

![](_page_29_Picture_5.jpeg)

#### 5.2.4 HOME

The HOME page of the built-in web displays output power, number of INV connected, bus votage, total current, information on firmware versions. Users can enter other pages by clicking the menu bar, located in the top-right corner.

| Overview         |         |          |            |                   |       |
|------------------|---------|----------|------------|-------------------|-------|
|                  |         |          |            |                   |       |
| Number of INV    | 06 Unit | Mode     | Inverter   | Battery Voltage   | 47.70 |
| Input Voltage    | 220 VAC | 220 VAC  | 220 VAC    | Battery Level     | 100 % |
| Input Frequency  | 60.0 Hz | 60.0 Hz  | 60.0 Hz    | Battery Time Left | 0.0 H |
| Output Voltage   | 220 VAC | 220 VAC  | 220 VAC    |                   |       |
| Output Frequency | 59.9 Hz | 59.9 Hz  | 59.9 Hz    |                   |       |
| Output Current   | 45 A    | 45 A     | 45 A       |                   |       |
| Load Percentage  |         | 0 %      |            |                   |       |
| Information      |         |          |            |                   |       |
|                  | SYSTEM  | Ver. 0.4 | SLOT 1-1   | EMPTY             |       |
|                  | _       |          | SLOT 2 - ) | EMPTY             |       |
|                  | COMM.   | Ver. 1.0 | SLOT 3-1   | EMPTY             |       |

#### 5.2.5 STATUS

The STATUS page displays status of INVs, digital I/O and relays.

5

### 5.2.5.1 INV Status

The INV Status page displays information of address number, power wattage, current, temperature, model name, serial number, firmware version, alarm and online status.

|                   |     | er Manage<br>Prises co., LTD. | ment         |            |       |       | HOME | STATUS SETTI   | IG LOG SYST |
|-------------------|-----|-------------------------------|--------------|------------|-------|-------|------|----------------|-------------|
| STATUS            |     |                               |              |            |       |       |      |                |             |
| > INV Status      | INV | Status                        |              |            |       |       |      |                |             |
| > Digital / Relay | No. | Load Power                    | Load Current | DC Current | Temp. | Model | Ver  | Alarm          | Status      |
|                   | 000 | -                             | -            | -          | -     | -     | -    | -              | Disconnect  |
|                   | 001 | -                             | -            | -          | 4     | -     | -    | -              | Disconnect  |
|                   | 002 | -                             | -            | -          | -     | -     | -    | -              | Disconnect  |
|                   | 003 | -                             | -            | +          |       | -     | -    | (. <del></del> | Disconnect  |
|                   | 004 |                               | -            | -          |       | -     | -    | -              | Disconnect  |
|                   | 005 | Ŧ                             | -            | -          | -     | -     |      |                | Disconnoct  |
|                   | 006 |                               |              |            |       |       |      |                | Disconnect  |
|                   | 007 | -                             |              |            |       |       | 500  |                | Disconnect  |
|                   | 008 | -                             |              |            | 1991  |       | 1200 |                | Disconnect  |

#### 5.2.5.2 Digital/Relay

This page displays status of the digital input/ output and relays.

#### • Digital Input/ Output

Digital Input: There are 2 conditions, it displays green when logic high whereas it displays gray when logic low. It remains logic high when no signal connected due to hardware design. Digital Output: There are 2 conditions, it displays green when the trigger condition is met whereas it

displays gray when the trigger condition is not met.

![](_page_30_Figure_5.jpeg)

#### Relay

Relay displays output state and setting parameters of the four programmable relays, including relay status, source, trigger and delay. If the trigger condition is met, it will display NO (Normal Open) in green; if the trigger condition is not met, it will display NC (Normal Close) in gray.

![](_page_30_Figure_8.jpeg)

|          |     | 0.000  |
|----------|-----|--------|
| NC Alarm | OLP | Immed. |

The conditions from SOURCE, TRIGGER and DELAY that can be displayed is shown in the table below:

5

| SOURCE          | TRIGGER                         | DELAY             |
|-----------------|---------------------------------|-------------------|
| Alarm           | Any, OVP, OTP,<br>OLP 150%, SCP | Immed.,1 Sec,     |
| INV             | On 	 Off                        | 30 Sec, 1 ~10 Min |
| DI CH1 – DI CH5 | High < Low                      |                   |

#### 5.2.6 SETTING

The SETTING page offers comprehensive configurations for system operation and battery settings. It includes options to enable/disable charging mode, AC output voltage and frequency adjustment, and charging curve settings. Additionally, it provides settings for Digital/Relay, including digital input/output channels and relay configurations. The specific functionalities of each sub-page will be detailed in subsequent sections.

#### 5.2.6.1 Battery Setting and System Operation

This page provides detailed settings for both battery and inverter operation. For Battery Setting, it offers adjustments such as battery alarm and battery shutdown settings. For System Operation, it provides options to turn the inverter on/off, charger enable in bypass mode, priority settings, and adjustments for output and frequency.

| Bat                      | tery Setting                                                                                                    |                                                                             |                      |      |              |                                                 |             |
|--------------------------|----------------------------------------------------------------------------------------------------|-----------------------------------------------------------------------------|----------------------|------|--------------|-------------------------------------------------|-------------|
| 2 1                      |                                                                                                    |                                                                             |                      |      |              |                                                 |             |
| 1.                       | Battery Alam                                                                                                    | N                                                                           |                      | 1    | Battery Shut | sown                                            |             |
|                          | 2847                                                                                                    | 44.0 V                                                                      |                      | Nov. | 26.8V        | 40.0 V                                          | 48.0 V      |
|                          | - 0                                                                                                    | •                                                                           | +                    |      |              | 6                                               | +           |
|                          | Battery Rech                                                                                                    | arge                                                                        |                      | 16   | Battery Capa | city                                            |             |
|                          | 14.00                                                                                                    | 38.8 V                                                                      |                      | 1942 |              | 0 AH                                            | -           |
|                          |                                                                                                    |                                                                             |                      |      |              |                                                 | +           |
|                          |                                                                                                    |                                                                             |                      |      |              |                                                 |             |
| Syn                      | stem Operatio                                                                                                    |                                                                             | _                    |      |              |                                                 | APPLY       |
| Syn                      | stem Operatio                                                                                                    |                                                                             | _                    | _    |              |                                                 | ATU         |
| Syn                      | stem Operation                                                                                                    | INV On/Off<br>Con<br>Mode Charger F                                         | Enable               |      |              | Orist-tool Prover Feed                          | APTS<br>Sed |
| Syr<br>Inv               | stem Operation<br>erter Operation<br>AG                                                                                                    | INV On/Off                                                                  | Enable               | -    |              |                                                 | APT.S       |
| Sys<br>Inv<br>Inv        | atem Operationer of the second second s | INV On/Off<br>Con<br>Mode Charger I                                         | Enable               |      |              | Distant Press                                   | Sing .      |
| Syn<br>Inv<br>Inv        | erter Operati<br>Ac<br>erter Mode                                                                                                    | INV On/Off<br>INV On/Off<br>On<br>Mode Charger E                            | Efna2.ke<br>So is: + |      | of Village   | 000 - 100 - 100<br>C - 100<br>- 200 - 100 - 100 | Sing .      |
| Sys<br>Inv<br>Inv<br>Pri | erter Operatio                                                                                                    | INV OniOff<br>INV OniOff<br>On<br>Mode Charger E<br>Romey<br>Romey<br>Romey | Enable<br>Solitz +   |      | nd Voltage   | 20140 *                                         | Sing .      |

#### **Battery Setting**

Battery Alarm: Determine the trigger level for the battery alarm.

Battery shut down: Determine the shutdown voltage level for the inverter.

Battery recharge: Determine the voltage level for initiating battery recharge.

Battery capacity: This refers to the initial capacity of the battery. Typically, this value decreases over time of usage. The CMU2E will display its current capacity based on an algorithm calculation developed by MEANWELL. The initial capacity can be found in the battery specification.

#### System Operation

INV ON/OFF: This function can be used to turn on/off the inverters at once.

#### **Inverter Operation**

AC mode charger enabled: Determine whether to enable the charger to charge the battery during bypass mode. Grid-tied power feeding: Determine whether to feed AC energy back to the grid when available.

#### Inverter Mode

Output Frequency and Output Voltage: The adjustable range is shown as below. 1XX series (such as NTN-5K-148): 100Vac/110Vac/115Vac/120Vac, 50Hz/60Hz 2XX series (such as NTN-5K-2380): 200Vac/220Vac/230Vac/240Vac, 50Hz/60Hz

#### **Priority Setting**

Output priority setting: There are 2 options, Utility (default) and Battery.

Utility: Delivers AC energy from the utility or grid to the output when it is available.

5

Battery: Transforms stored energy from the battery into AC to power the output instead of using the grid when battery energy is available.

Charger priority setting: There are 2 options, Utility (default) and Solar.

Utility: Charges the battery by using the energy from the grid when it is available.

Solar: Charges the battery by the energy harvested from the solar panels instead of using the grid when it is available.

NOTE: Some of the functions may not be supported by your inverter. After setting, some models require a reboot to take effect. Please refer to its manual for detailed information.

#### 5.2.6.2 Charger Mode

The Charger Mode page allows users to set the charge curve, including 2/3 stage, CC (constant current), TC (taper current), CV (constant voltage), FV (float voltage), and timeout for each charge stage.

| Charger Mode    | Charger Mode |         |         |        |        |        |
|-----------------|--------------|---------|---------|--------|--------|--------|
| Distal / Dalay  |              |         |         |        |        |        |
| Digital / Helay |              |         |         |        |        |        |
| Misc.           | cc           |         |         | CV     |        |        |
|                 | 14.00 A      | 70.00 A | 70.00 A | 42.0 V | 57.6 V | 64.0 V |
|                 |              |         | • +     |        | •      | +      |
|                 | тс           |         |         | FV     |        |        |
|                 | 1.40 A       | 7.00 A  | 21.00 A | 42.0 V | 55.2 V | 64.0 V |
|                 | -            |         | +       |        |        | +      |

Copyright @ MEAN WELL Enterprises Co., Ltd. All rights reserved.

#### 5.2.6.3 Digital/Relay

This page is used to set functions of the digital I/O channels and relays.

• Digital Output

Each digital output channel can flexibly set a source, a trigger definition, an action and a delay.

| SETTING           | PROTOCOL DE COMPANY AUTOR |             |         |        |          |       |
|-------------------|---------------------------|-------------|---------|--------|----------|-------|
| > Charger Mode    | Digital Output            |             |         |        |          |       |
| > Digital / Relay |                           |             |         |        |          |       |
| Misc.             |                           | SOURCE      | TRIGGER | ACTIVE | DELAY    |       |
|                   | CHANNEL 1                 | INV Alarm 🛩 | Any 🕶   | High 🛩 | Immed. 🛩 |       |
|                   | CHANNEL 2                 | INV Alarm 🛩 | Алу 🛩   | High 🛩 | Immed. • |       |
|                   | CHANNEL 3                 | INV Alarm 🗸 | Any 🗸   | High 🗸 | Immed. 🛩 |       |
|                   | CHANNEL 4                 | INV Alarm 🛩 | Any 🛩   | High 🛩 | Immed. • |       |
|                   | CHANNEL 5                 | INV Alarm ¥ | Any -   | High 🛩 | Immed. ¥ | APPLY |

After setting, click **APPLY** to write your new parameters. Please refer to the table below for detailed triggering functions.

| SOURCE             | TRIGGER                                      | ACTIVE                 | DELAY                                                         |
|--------------------|----------------------------------------------|------------------------|---------------------------------------------------------------|
| Alarm<br>(default) | Any (default),<br>OVP, OTP,<br>OLP 150%, SCP | High (default),<br>Low | Immed.(default),1 Sec,<br>5 Sec, 10 Sec,<br>30 Sec, 1 ~10 Min |
| INV                | On ∖ Off                                     |                        |                                                               |
| DI CH1 – DI CH5    | High <sup>、</sup> Low                        |                        |                                                               |

#### Source:

Alarm, INV or digital input channels are available to be selected. After selection, the corresponding trigger conditions will appear. For instance: trigger definitions will move to relevant protection options for the rack powers when alarm is selected.

#### Trigger definitions:

- (1)Alarm: Trigger the output channel when one of the inverter meets alarm conditions, such as OVP, OLP, short circuit or any of the protections (default).
- (2)INV: I. INV ON: Trigger the output channel if one of the inverter is running
  - II. INV OFF: Trigger the output channel if one of the
    - inverter is remote off or in alarm conditions.

5

- III. INV OFF: Trigger the output channel if all of the inverter are disconnect.
- (3)DI CH1 CH5(digital input channels): Trigger the output channel according to condition of the selected input channel.

#### Active:

Determine the logic level when outputting. High (high level): 5V; Low (low level): 0V.

#### Delay:

Determine how long to delay before outputting when the trigger condition is met. There are imminently (default), 1Sec ... 10Min available.

#### • Relay

Relay is used to set four programmable relays to realize alarm functions you need. In addition, the relays also can work with digital inputs to do further applications.

![](_page_33_Figure_4.jpeg)

Each relay can flexibly set a source, a trigger definition and a delay. After setting, click **APPLY** to write your new parameters. Please refer to the table below for detailed triggering functions.

| SOURCE          | TRIGGER                                                         | DELAY                                                       |
|-----------------|-----------------------------------------------------------------|-------------------------------------------------------------|
| Alarm (default) | Any (default),<br>OVP, OLP, Short,<br>OTP, AC-Fail,<br>Fan Lock | Immed.(default) \<br>1Sec \ 5Sec \ 10Sec \<br>20Sec 1 10Min |
| INV             | On, Off                                                         | 5026C ( 1~10MIII                                            |
| DI CH1 - DI CH5 | High, Low                                                       |                                                             |

#### Source:

Alarm, INV or digital input channels are available to be selected. After selection, the corresponding trigger conditions will appear. For instance: trigger definitions will move to relevant protection options for the rack powers when alarm is selected.

#### Trigger definition:

- (1)Alarm: Trigger the output channel when one of the supplies meets alarm conditions, such as OVP, OLP, short circuit or any of the protections (default).
- (2)INV: I. INV ON: Trigger the relay if one of the inverter is

running

II. INV OFF: Trigger the relay if one of the inverter is remote off or in alarm conditions.

5

- III. INV OFF: Trigger the relay if all of the inverter are disconnect.
- (3)DI CH1 CH5(digital input channels): Trigger the relay according to condition of the selected input channel.

#### Delay:

Determine how long to delay before triggering the relay when the trigger condition is met. There are imminently (default), 1Sec ... 10Min available.

#### 5.2.7 LOG

LOG page provides data log and event log for users to view operation status and diagnose problems that might arise. Note: Please insert a SD card to enable data log and event log.

#### 5.2.7.1 Data log

Data Log stores the measurement data at selected intervals and provides a full history database for users to extract and download. Date displays with a red dot if there is recorded data. For example: 14; If there is no data recorded, then the date will be shown without red dot. The data is readable in .CSV format, click the date you want to view to download it.

| Log | Dat  | a L  | og C             | low | nio          | be |    |
|-----|------|------|------------------|-----|--------------|----|----|
| og  |      | 20   | 24 <sup>(4</sup> | 83) |              | e  | -  |
|     |      | 2    | 3                |     |              |    | 0  |
|     |      | ,    | 18               |     | <sub>g</sub> | u  | 0  |
|     | . 16 | . 14 | 17               | 10  | -1           | 28 | 21 |
|     | - 10 | 23   | 24               | 25  | -24          | 27 |    |
|     | 28   |      | 31               |     |              |    |    |

# Note: FireFox does not support a date picker function, users has to enter date manually.

#### Data Log information

|    | A               | 8              | C                | D                | E                | F                | G                | н                | 1                | 1           |
|----|-----------------|----------------|------------------|------------------|------------------|------------------|------------------|------------------|------------------|-------------|
| 1  | Time            | Bus Voltage(V) | Total Current(A) | INV 0 Current(A) | INV 1 Current(A) | INV 2 Current(A) | INV 3 Current(A) | INV 4 Current(A) | INV 5 Current(A) | INV 6 Curre |
| 2  | 2024/3/15 08:51 | **             | ++               |                  |                  | **               |                  | **               | ++               | ++          |
| 3  | 2024/3/15 08:52 | **             | **               |                  |                  | **               | **               | **               | **               | **          |
| 4  | 2024/3/15 08:53 |                | ++               | **               |                  | **               | **               | ++               | ++               |             |
| 5  | 2024/3/15 08:55 |                | ++               |                  | +                | ++               |                  | **               | ++               |             |
| 6  | 2024/3/15 08:59 | **             | **               |                  | **               | **               |                  | **               | 44               |             |
| 7  | 2024/3/15 09:01 | **             | **               |                  |                  |                  | **               | **               | ++               | **          |
| 8  | 2024/3/15 09:03 |                | **               | ++               | **               | **               | **               | **               | ++ .             | ++          |
| 9  | 2024/3/15 09:04 |                | += .             |                  |                  | ++ .             |                  |                  | **               | +           |
| 10 | 2024/3/15 09:05 | **             | **               |                  | **               | **               |                  | **               | **               |             |
| 11 | 2024/3/15 09:06 | **             | **               | **               | 10               | **               | **               |                  | **               |             |
| 12 | 2024/3/15 09:07 | 220V           | 22.74A           | **               | **               | **               |                  | ++               | **               | **          |
| 13 | 2024/3/15 09:08 | 220V           | 22.74A           |                  |                  | ++.              |                  |                  | **               |             |
| 14 | 2024/3/15 09:09 | 220V           | 22.74A           | **               | **               | **               | **               | **               | **               | ++          |
| 15 | 2024/3/15 09:10 | 220V           | 22.74A           | **               | 10               | **               | **               |                  | **               | **          |
| 16 | 2024/3/15 09:11 | 220V           | 22.74A           | **               | **               | **               |                  |                  | **               | **          |
| 17 | 2024/3/15 09:12 | 220V           | 22.74A           |                  | **               | **               |                  |                  | **               |             |
| 18 | 2024/3/15 09:15 | **             | ++               |                  | **               | ++               | ++               | ++               | 44               | **          |
| 19 | 2024/3/15 09:16 | **             | **               |                  | **               | **               |                  | **               | ++               |             |
| 20 | 2024/3/15 09:17 | **             | **               |                  | 19               | **               | **               | **               | **               | **          |
| 21 | 2024/3/15 09:18 |                | **               |                  |                  | **               |                  |                  |                  |             |
| 22 | 2024/3/15 09:19 | **             | ** .             | **               | H.               | ++ .             |                  | ++ (             | +                | ++          |
| 23 | 2024/3/15 09:20 | **             | 4.4              |                  | 2.0              | **               | **               | **               | 44               | **          |
| 24 | 2024/3/15 09:21 | **             | **               |                  | **               | ** :             | **               | **               | ** .             | **          |

#### 5.2.7.2 Event log

5

Event Log stores information about all abnormal events that occur in the system. Month displays with a red dot if there is recorded data. For example: 3 ; If there is no data recorded, then the month will be shown without red dot. The data is readable in. CSV format, click the month you want to view to download it.

![](_page_34_Figure_7.jpeg)

|    | А      | В               | С               |
|----|--------|-----------------|-----------------|
| 1  | Device | Event           | Date & Time     |
| 2  | INV_16 | SCP             | 2024/3/7 15:20  |
| 3  | INV_16 | SCP Remove      | 2024/3/7 15:21  |
| 4  | System | Comm Error      | 2024/3/15 08:59 |
| 5  | System | Comm Error      | 2024/3/15 09:00 |
| 6  | System | Comm Err Remove | 2024/3/15 09:00 |
| 7  | INV_22 | olp 100%        | 2024/3/15 09:06 |
| 8  | INV_22 | OLP 100% Remove | 2024/3/15 09:06 |
| 9  | INV_22 | olp 100%        | 2024/3/15 09:07 |
| 10 | INV_22 | olp 100%        | 2024/3/15 09:09 |
| 11 | System | Comm Error      | 2024/3/15 09:09 |
| 12 | System | Comm Error      | 2024/3/15 09:14 |
| 13 | INV_22 | olp 100%        | 2024/3/15 09:44 |
| 14 | INV_22 | OLP 100% Remove | 2024/3/15 09:44 |

#### 5.2.8 System

SYSTEM page provides setting of Network, Notice, Security and Data/Event Log.

#### 5.2.8.1 Network

Network page provides IP address setting. The new settings will take effect after power recycling.

| IP address      | Default     |
|-----------------|-------------|
| IP address      | 169.254.1.1 |
| Subnet mask     | 255.255.0.0 |
| Default gateway | 169.254.1.1 |

| SYSTEM           |                 |                    |       |  |
|------------------|-----------------|--------------------|-------|--|
| > Network        | Network         |                    |       |  |
| > Notice         |                 |                    |       |  |
| > Security       | IF ADDress      | 192, 165, 102, 105 |       |  |
| > Data Event Log | Subnet Mask     | 255 255 0 0        |       |  |
| > Uploed         | Default Gateway | 192.168.102.254    | ATTEN |  |

### 5.2.8.2 Notice

The CMU2 can send emails to notify users when the system power is abnormal so that the issue can be investigated.

#### Mail Server

Sever IP: Set the IP address of SMTP server

User Name: Edit your user name (max 25 words)

Password: Edit your password for the SMTP (max 25 words)

#### Notice

Send to: Up to five emails can be set (max 25 words each)

| MW CMU2E         | Inverter Management                                                                                                    | HOME STATUS SETTING LOG |
|------------------|----------------------------------------------------------------------------------------------------|-------------------------|
| SYSTEM           | The second second                                                                                                    |                         |
| > Network        | Mail Server                                                                                                    |                         |
| > Notice         |                                                                                                    |                         |
| > Security       | Server # 203. 79 200. 6                                                                                                    |                         |
| > DetaiEvent Log | Liter Name                                                                                                    |                         |
| > Upload         | Password                                                                                                    |                         |
|                  | Notice                                                                                                    |                         |
|                  | and the second second                                                                                                    |                         |
|                  | Send to                                                                                                    |                         |
|                  |                                                                                                    |                         |
|                  |                                                                                                    |                         |
|                  |                                                                                                    |                         |
|                  | and the second second se |                         |
|                  |                                                                                                    |                         |
|                  |                                                                                                    |                         |
|                  | Copyright @ MEAN WIELL Enterprises Co., L                                                                                                    | 2 A4 rights reserved.   |

#### Note:

- (1)Up to 5 emails can be sent at a time, the next email will be sent after one has been sent.
- (2) The maximum content of a single mail is 3000 bytes.
- (3)Retransmission mechanism for transmission failure is 3 times, with 10min time interval.
- (4) Email sends when there is any new event log that occurs.

![](_page_35_Figure_15.jpeg)

#### 5.2.8.3 Security

You can change your password in this page, with max 15 words. Please input the old and new passwords and then tap (APPLY) to change the password.

The default password: CMU2E.

| SYSTEM               |                      |                                |       |
|----------------------|----------------------|--------------------------------|-------|
| - <del>111-1</del> 4 | Security             |                                |       |
| > Notice             |                      |                                |       |
| > Security           | Old Password         | Passa artic a paramet          |       |
| > Data/Event Log     | New Password         | Passe sent a passent           |       |
| > Upload             | Confirm New Password | Planae Antor confirm parameter | APPLY |

5

### 5.2.8.4 Data/Event Log

This page provides relevant settings for data log and event log, including data log interval, clear data log and clear event log.

![](_page_35_Figure_22.jpeg)

#### • Data Log

Click the box to select a certain interval to record operation data of the rack powers.

There are 9 options: 1Min, 2Min, 5 Min, 10 Min, 20 Min, 30 Min, 40 Min, 50 Min, 1Hr. (Default: 1Min)

Clicking Clear Data Log can remove data log recorded.

| Data Log Interval | 1Min ∽         |
|-------------------|----------------|
| APPLY             | Clear Data Log |

### Event Log

Clicking Clear Data Log can remove event log recorded.

Clear Data Log

#### 5.2.7 LOG

The LOG page provides data log and event log functions, allowing users to confirm the usage of system power.

Note: Please install SD card to enable log function.

## 5.3 Modbus TCP Interface

The device supports Modbus TCP communication protocol. Clients are able to read and write parameters of the CMU2E (server) through the protocol, including remote ON/OFF, output voltage/frequency setting, INV internal temperature reading, etc. During data transfer, please follow the principle of first sending the Hi byte and then the Lo byte.

![](_page_36_Figure_14.jpeg)

All Modbus TCP Message Frames are sent via TCP on registered port 502. For the IP Address, please refer to Network page of the CMU2E

#### 5.3.1 Communication Timing

Min. request period (Controller(client) to CMU2E(Server)): 20mSec ° Max. response time (CMU2E(Server) to Controller(client)): 5mSec ° Min. packet margin time (Controller(client) to CMU2E(Server)): 5mSec °

![](_page_36_Figure_18.jpeg)

5.3.2 Modbus Frame Encapsulation

Modbus TCP message framing consists of MBAP Header, Function Code and Data.

| MBAP Header | Function Code | Data    |
|-------------|---------------|---------|
| 7 bytes     | 1 byte        | N bytes |

MBAP Header (7bytes) : It is a dedicated header that is used on TCP/IP to identify the Modbus Application Data Unit.

Function code (1byte) : The function codes are used to tell the server what kind of action to perform.

Data (N bytes) : For data exchange, contents and data length are dependent on different function codes.

#### 5.3.3 MBAP Header Definition

MBAP Header consists of the following parts:

| Fields                 | Length  | Description                                                                                                    |
|------------------------|---------|----------------------------------------------------------------------------------------------------|
| Transaction Identifier | 2 bytes | Identification of a Modbus<br>Request / Response transaction.<br>Initialized by the client and<br>recopied by the server from the<br>received request.                                                                             |
| Protocol Identifier    | 2 bytes | 0 = Modbus TCP, meaning a PDU communication protocol.                                                                                                    |
| Length                 | 2 bytes | Number of following bytes,<br>including Unit Identifier,<br>Function code and Data Fields.                                                                                                    |
| Unit Identifier        | 1 byte  | Identification of a remote slave<br>connected on a serial line or on<br>other buses. Initialized by the<br>client and recopied by the server<br>from the received request (Not<br>for the purpose of Modbus TCP<br>to RTU gateway) |

#### 5.3.4 Function Code Description

The main purpose of the function codes is to tell the server what kind of action to perform. For example: Function code 03 will query the server to read holding registers and respond with their contents.

| Code | Function                   |
|------|----------------------------|
| 0x03 | Read Holding Register      |
| 0x04 | Read Input Register        |
| 0x06 | Preset Single Register     |
| 0x10 | Write Multiple Register    |
| 0x64 | Read Array Log             |
| 0x65 | Read Single machine status |

#### 5.3.5 Data Field and Command Lists

Data field provides additional information by the server to complete the action specified by the function code in the client's request. The data field typically includes register addresses, count values, and written data. There are several forms according to the function codes.

#### FC = 0x03

Request:

| Starting Address | Quantity of Registers |  |
|------------------|-----------------------|--|
| 2 Bytes          | 2 Bytes               |  |

### Response:

| Byte Count | Register Value |
|------------|----------------|
| 1 Byte     | N* x 2 Bytes   |

N\* = Quantity of Registers

#### FC = 0x04

Request:

| Starting Address | Quantity of Input Registers |  |
|------------------|-----------------------------|--|
| 2 Bytes          | 2 Bytes                     |  |

5

#### Response:

| Byte Count | Input Register |  |
|------------|----------------|--|
| 1 Byte     | N* x 2 Bytes   |  |
|            |                |  |

N\* = Quantity of Registers

#### FC = 0x06

Request:

| Register Address | Register Value |  |
|------------------|----------------|--|
| 2 Bytes          | 2 Bytes        |  |

Response:

| Starting Address | Register Value |  |
|------------------|----------------|--|
| 2 Bytes          | 2 Bytes        |  |

## FC = 0x10

### Request:

| Starting Address | Quantity of Registers | Byte Count | Registers Value |
|------------------|-----------------------|------------|-----------------|
| 2 Bytes          | 2 Bytes               | 1 Byte     | N* x 2 Bytes    |

N\* = Quantity of Registers

### Response:

| Starting Address | ng Address Quantity of Registers |  | <b>Registers Value</b> |  |
|------------------|----------------------------------|--|------------------------|--|
| 2 Bytes          | 2 Bytes 2 Bytes                  |  | N* x 2 Bytes           |  |

## FC = 0x64

## Request:

| Starting Address | Quantity of Input Registers |
|------------------|-----------------------------|
| 2 Bytes          | 2 Bytes                     |

### Response:

| Byte Count | Input Register |
|------------|----------------|
| 1 Byte     | N* x 2 Bytes   |

## FC = 0x65

Request:

| Starting Address | Quantity of Input Registers | Types  | Command |
|------------------|-----------------------------|--------|---------|
| 2 Bytes          | 2 Bytes                     | 1 Byte | 1 Byte  |

## Response:

| Byte Count | Register value |
|------------|----------------|
| N*2        | N* x 2 Bytes   |

N = Quantity of Registers • N maximum is 125

| Register<br>Addresses | Command<br>Name        | Supported<br>Function Codes | # of data<br>Bytes | Description                                                            |
|-----------------------|------------------------|-----------------------------|--------------------|------------------------------------------------------------------------|
| 0x0050                | READ_VIN<br>_RS(L1-L2) | 0x04                        | 2                  | Input line voltage RMS<br>between R and S<br>(format: value, F=1)      |
| 0x0051                | READ_VIN<br>_ST(L2-L3) | 0x04                        | 2                  | Input line voltage RMS<br>between S and T<br>(format: value, F=1)      |
| 0x0052                | READ_VIN<br>_TR(L3-L1) | 0x04                        | 2                  | Input line voltage RMS<br>between T and R<br>(format: value, F=1)      |
| 0x0056                | READ_FREQ<br>_R(L1)    | 0x04                        | 2                  | Input frequency from R<br>phase<br>(format: value, F=0.1)              |
| 0x0057                | READ_FREQ<br>_S(L2)    | 0x04                        | 2                  | Input frequency from S<br>phase<br>(format: value, F=0.1)              |
| 0x0058                | READ_FREQ<br>_T(L3)    | 0x04                        | 2                  | Input frequency from T<br>phase<br>(format: value, F=0.1)              |
| 0x0080                | MFR_ID_B0B5            | 0x03                        | 6                  | Manufacturer's name                                                    |
| 0x0083                | MFR_ID<br>_B6B11       | 0x03                        | 6                  | Manufacturer's name                                                    |
| 0x0086                | MFR_MODEL<br>_B0B5     | 0x03                        | 6                  | Manufacturer's model name                                              |
| 0x0089                | MFR_MODEL<br>_B6B11    | 0x03                        | 6                  | Manufacturer's model name                                              |
| 0x008C                | MFR_REVISION<br>_B0B5  | 0x03                        | 6                  | Firmware revision                                                      |
| 0x00B0                | CURVE_CC               | 0x03 \ 0x06                 | 2                  | Constant current setting<br>of charge curve<br>(format: value, F=0.01) |
| 0x00B1                | CURVE_CV               | 0x03、0x06                   | 2                  | Constant voltage setting of<br>charge curve<br>(format: value, F=0.1)  |
| 0x00B2                | CURVE_FV               | 0x03、0x06                   | 2                  | Floating voltage setting of<br>charge curve<br>(format: value, F=0.1   |
| 0x00B3                | CURVE_TC               | 0x03、0x06                   | 2                  | Taper current setting of<br>charge curve<br>(format: value, F=0.01)    |
| 0x00B4                | CURVE_<br>CONFIG       | 0x03、0x06                   | 2                  | Charging status<br>reporting                                           |
| 0x00B5                | CURVE_CC<br>_TIMEOUT   | 0x03 \ 0x06                 | 2                  | CC charge timeout setting of<br>charging curve<br>(format: value, F=1) |
| 0x00B6                | CURVE_CV<br>_TIMEOUT   | 0x03 \ 0x06                 | 2                  | CV charge timeout setting of<br>charging curve<br>(format: value, F=1) |
| 0x00B7                | CURVE_FV<br>_TIMEOUT   | 0x03 \ 0x06                 | 2                  | FV charge timeout setting of<br>charging curve<br>(format: value, F=1) |
| 0x00B9                | BAT_ALM<br>_VOLT       | 0x03 \ 0x06                 | 2                  | Battery low voltage alarm<br>threshold<br>(format: value, F=0.1)       |

| Register<br>Addresses | Command<br>Name        | Supported<br>Function Codes | # of data<br>Bytes | Description                                                                                                    |
|-----------------------|------------------------|-----------------------------|--------------------|----------------------------------------------------------------------------------------------------|
| 0x00BA                | BAT_SHDN<br>_VOLT      | 0x03 \ 0x06                 | 2                  | Battery low voltage<br>shutdown threshold<br>(format: value, F=0.1)                                                     |
| 0x00BB                | BAT_RCHG<br>_VOLT      | 0x03 \ 0x06                 | 2                  | Battery recharge voltage<br>threshold<br>(format: value, F=0.1)                                                         |
| 0x0100                | INV_<br>OPERATION      | 0x03 \ 0x06                 | 2                  | Operation configuration                                                                                                 |
| 0x0101                | INV<br>_CONFIG         | 0x03、0x06                   | 2                  | UPS or Energy-saving mode configuration                                                                                 |
| 0x0102                | Output<br>ACV_Set      | 0x03 \ 0x06                 | 2                  | Output AC Frequency read<br>value from T phase<br>110/220series:<br>1: 100/200<br>2:110/220<br>3: 115/230<br>4: 120/240 |
| 0x0103                | Output<br>ACF_Set      | 0x03、0x06                   | 2                  | Output AC Frequency<br>Setting<br>1 : 50Hz<br>2 : 60Hz                                                                  |
| 0x0105                | READ_ACR<br>_FOUT(L1)  | 0x04                        | 2                  | Output AC Frequency read<br>value from R phase<br>(format: value, F=0.1)                                                |
| 0x0106                | READ_ACS<br>_FOUT(L2)  | 0x04                        | 2                  | Output AC Frequency read<br>value from S phase<br>(format: value, F=0.1)                                                |
| 0x0107                | READ_ACT<br>_FOUT(L3)  | 0x04                        | 2                  | Output AC Frequency read<br>value from T phase<br>(format: value, F=0.1)                                                |
| 0x0108                | READ_ACR<br>_VOUT(L1)  | 0x04                        | 2                  | Output AC Voltage read<br>value from R phase<br>(format: value, F=1)                                                    |
| 0x0109                | READ_ACS<br>_VOUT(L2)  | 0x04                        | 2                  | Output AC Voltage read<br>value from S phase<br>(format: value, F=1)                                                    |
| 0x010A                | READ_ACT<br>_VOUT(L3)  | 0x04                        | 2                  | Output AC Voltage read<br>value from T phase<br>(format: value, F=1)                                                    |
| 0x010B                | READ_OP<br>_LD_PCNT    | 0x04                        | 2                  | O/P load percent read value from 0~1000%                                                                                |
| 0x0114                | READ_OPR<br>_VA_HI(L1) | 0x04                        | 2                  | O/P apparent power read<br>value (High) from R phase<br>(format: value, F=1)                                            |
| 0x0115                | READ_OPR<br>_VA_LO(L1) | 0x04                        | 2                  | O/P apparent power read<br>value (Low) from R phase<br>(format: value, F=1)                                             |
| 0x0116                | READ_OPS<br>_VA_HI(L2) | 0x04                        | 2                  | O/P apparent power read<br>value (High) from S phase<br>(format: value, F=1)                                            |
| 0x0117                | READ_OPS<br>_VA_LO(L2) | 0x04                        | 2                  | O/P apparent power read<br>value (Low) from S phase<br>(format: value, F=1)                                             |

| Register<br>Addresses | Command<br>Name              | Supported<br>Function Codes | # of data<br>Bytes | Description                                                                      |
|-----------------------|------------------------------|-----------------------------|--------------------|----------------------------------------------------------------------------------|
| 0x0118                | READ_OPT<br>_VA_HI           | 0x04                        | 2                  | O/P apparent power read<br>value (High) from T phase<br>(format: value, F=1)(L3) |
| 0x0119                | READ_OPT<br>_VA_LO           | 0x04                        | 2                  | O/P apparent power read<br>value (Low) from T phase<br>(format: value, F=1)(L3)  |
| 0x011A                | READ_VBAT                    | 0x04                        | 2                  | Battery voltage read value<br>(format: value, F=0.01)                            |
| 0x011C                | BAT<br>_CAPACITY             | 0x04                        | 2                  | Battery percent capacity read value from 0~100                                   |
| 0x012B                | READ_<br>ACR_IOUT(L1)        | 0x04                        | 2                  | AC output current read value<br>from R phase<br>(format: value, F=1)             |
| 0x012C                | READ_ACS<br>_IOUT(L2)        | 0x04                        | 2                  | AC output current read value<br>from S phase<br>(format: value, F=1)             |
| 0x012D                | READ_ACT<br>_IOUT(L3)        | 0x04                        | 2                  | AC output current read value<br>from T phase<br>(format: value, F=1)             |
| 0x1000                | OPERATION<br>(All)           | 0x03、0x06、<br>0x10          | 2                  | System on/off control<br>0x00(OFF)/0x01(ON)                                      |
| 0x1080                | Relay1                       | 0x03、0x06、<br>0x10          | 2                  | Relay1 setting                                                                   |
| 0x1081                | Relay2                       | 0x03、0x06、<br>0x10          | 2                  | Relay2 setting                                                                   |
| 0x1082                | Relay3                       | 0x03、0x06、<br>0x10          | 2                  | Relay3 setting                                                                   |
| 0x1083                | Relay4                       | 0x03、0x06、<br>0x10          | 2                  | Relay4 setting                                                                   |
| 0x1084                | Digital Output1<br>(DOUT #1) | 0x03、0x06、<br>0x10          | 2                  | Digital output 1<br>setting                                                      |
| 0x1085                | Digital Output2<br>(DOUT #2) | 0x03、0x06、<br>0x10          | 2                  | Digital output 2 setting                                                         |
| 0x1086                | Digital Output3<br>(DOUT #3) | 0x03、0x06、<br>0x10          | 2                  | Digital output 3 setting                                                         |
| 0x1087                | Digital Output4<br>(DOUT #4) | 0x03、0x06、<br>0x10          | 2                  | Digital output 4 setting                                                         |
| 0x1088                | Digital Output5<br>(DOUT #5) | 0x03、0x06、<br>0x10          | 2                  | Digital output 5<br>setting                                                      |
| 0x1090                | Relay Status                 | 0x03                        | 2                  | Status reading of all relays                                                     |
| 0x1091                | Digital IO<br>Status         | 0x03                        | 2                  | Status reading of all digital inputs and outputs                                 |

| Register<br>Addresses | Command<br>Name                                                | Supported<br>Function Codes | # of data<br>Bytes | Description                                    |
|-----------------------|----------------------------------------------------------------|-----------------------------|--------------------|------------------------------------------------|
| 0x2000~<br>0x20BF     | single machine<br>value #0 ~<br>single machine<br>value #191   | 0x65                        | 2*192              | Number data from<br>inverter unit #0 ~<br>#191 |
| 0x20D0~<br>0x284F     | single machine<br>string #0 ~<br>single machine<br>string #191 | 0x65                        | 20*192             | String data from<br>inverter unit #0 ~<br>#191 |
| 0x3000~<br>0x4F3F     | Event log #1 ~<br>Event log #8000                              | 0x64                        | 1*8000             | Event log #1 ~<br>Event log #8000              |

#### Data Conversion:

The conversion of setting and reading values is defined as following: Actual value = Communication reading value × Factor (F value). Among them, Factor needs to refer to the definition of SCALING\_FACTOR in each model list.

EX: Vo\_real (actual DC voltage) = READ\_VOUT x Factor.

If the Factor of READ\_VOUT of a certain model is 0.01, the communication reading value is 0x0960 (hexadecimal)  $\rightarrow$  2400 (decimal), then VDC\_real = 2400 × 0.01 = 24.00V.

MFR\_ID\_B0B5 (0x0080) is the first 6 codes of the manufacturer's name (ASCII); MFR\_ID\_B6B11 (0x0083) is the last 6 codes of the

manufacturer's name (ASCII)

EX: Manufacturer's name is MEANWELL MFR\_ID\_B0B5 is MEANWE ;

#### $\mathsf{MFR\_ID\_B6B11} \text{ is } \underline{\mathsf{LL}}$

| MFR_ID_B0B5 |       |       |       |       |       |                                  | MFR_ID | _B6B11 |      |       |      |
|-------------|-------|-------|-------|-------|-------|----------------------------------|--------|--------|------|-------|------|
| Byte0       | Byte1 | Byte2 | Byte3 | Byte4 | Byte5 | Byte0 Byte1 Byte2 Byte3 Byte4 By |        |        |      | Byte5 |      |
| 0x4D        | 0x45  | 0x41  | 0x4E  | 0x57  | 0x45  | 0x4C                             | 0x4C   | 0x20   | 0x20 | 0x20  | 0x20 |

 ◎ MFR\_MODEL\_B0B5 (0x0086) is the first 6 codes of the manufacturer's model name (ASCII); MFR\_MODEL\_B6B11 (0x0083) is the last 6 codes of the manufacturer's model name (ASCII)
 EX: Model name is → MFR\_MODEL\_B0B5 is NTN-5K-224 NTN-5K; MFR\_MODEL\_B6B11 is 00-224

| MFR_MODEL_B0B5 |       |       |       |       |       | MF                             | R_MOD | DEL_B6E | 311  |        |      |
|----------------|-------|-------|-------|-------|-------|--------------------------------|-------|---------|------|--------|------|
| Byte0          | Byte1 | Byte2 | Byte3 | Byte4 | Byte5 | Byte6 Byte7 Byte8 Byte9 Byte10 |       |         |      | Byte11 |      |
| 0x4E           | 0x54  | 0x4E  | 0x2D  | 0x35  | 0x48  | 0x2D                           | 0x32  | 0x32    | 0x34 | 0x20   | 0x20 |

MFR\_REVISION\_B0B5 (0x008C) is the firmware revision. A range of 0x00 hexadecimal (R00.0)~0xFE (R25.4) represents the firmware version of an MCU; 0xFF represents no MCU existed
 EX: The controller has three MCUs, the firmware version of the MCU number 1 is version R25.4 (0xFE), the MCU number 2 is version R10.5 (0x69) and the third is version R01.0 (0x0A)

| Byte0 | Byte1 | Byte2 | Byte3 | Byte4 | Byte5 |
|-------|-------|-------|-------|-------|-------|
| 0xFE  | 0x69  | 0x0A  | 0xFF  | 0xFF  | 0xFF  |

#### $\bigcirc$ CURVE\_CONFIG(0x00B4) :

|           | Bit7 | Bit6 | Bit5 | Bit4 | Bit3 | Bit2  | Bit1  | Bit0  |
|-----------|------|------|------|------|------|-------|-------|-------|
| High byte |      |      |      |      |      | FVTOE | CVTOE | ССТОЕ |
| Low byte  |      | STGS |      |      | -    |       | -     |       |

#### Low byte:

- Bit 6 STGS : 2/3 Stage Charge Setting
  - 0 = 3 stage charge (default, CURVE\_CV and CURVE\_FV)

5

1 = 2 stage charge (only CURVE\_CV)

#### High byte:

- Bit 0 CCTOE : Constant Current Stage Timeout Indication Enable 0 = disable (default)
  - 1= enabled
- Bit 1 CVTOE : Constant Voltage Stage Timeout Indication Enable

0 = disable (default)

- 1= enabled
- Bit 2 FTTOE : Float Voltage Stage Timeout Indication Enable

0 = disable (default) 1 = enabled Note: Unsupported settings displays with "0"

#### ◎ INV\_OPERATION(0x0100) :

|           | Bit7 | Bit6 | Bit5 | Bit4 | Bit3    | Bit2   | Bit1 | Bit0 |
|-----------|------|------|------|------|---------|--------|------|------|
| High byte |      |      |      |      |         |        |      |      |
| Low byte  |      |      |      |      | GRID_EN | CHG_EN |      |      |

Bit 2 CHG\_EN: AC Charger Control

0 = Turn OFF the AC charger when in AC bypass mode

1 = Turn ON the AC charger when in AC bypass mode(Default)

Bit 3 GRID\_EN: Grid-tied Power Feeding Control (for grid-tied models only)

 $0\,{=}\,$  Do NOT feed AC energy from the battery back to the grid (Default)

1 = Feed AC energy from the battery back to the grid when available Note: Unsupported settings displays with "0"

#### $\bigcirc$ INV\_CONFIG(0x0101) :

|           | Bit7 | Bit6 | Bit5 | Bit4 | Bit3 | Bit2  | Bit1 | Bit0 |
|-----------|------|------|------|------|------|-------|------|------|
| High byte |      |      |      |      |      |       |      |      |
| Low byte  |      |      |      |      | CHG  | _PRIO | INV_ | PRIO |

#### Low byte:

Bit 0:1 INV\_PRIO: Operation mode selection

b00 = UPS Mode (Default)

b01 = Energy-saving Mode

b10 = Solar power first (For models with solar input only)

b11 = Reserved

Bit 2:3 CHG\_PROP: Operation mode selection for the built-in charger b00 = Utility power first (Default)

b01 = Solar power first (For models with solar input only)

b10 = Reserved

b11 = Reserved

Note: Unsupported settings displays with "0"

#### © Relay1~ Relay4(0x1080 - 0x1084) Setting:

|           | Bit7 | Bit6 | Bit5 | Bit4 | Bit3 | Bit2 | Bit1 | Bit0 |
|-----------|------|------|------|------|------|------|------|------|
| High byte |      |      |      |      |      | So   | urce |      |
| Low byte  |      | Tri  | gger |      |      | elay |      |      |

Low byte:

Bit 0 - 3 Delay

Please refer to the table below for detailed parameter setting. Bit 4 -7 Trigger

Please refer to the table below for detailed parameter setting.

High byte:

Bit 0 - 3 Source

Please refer to the table below for detailed parameter setting

| Source          | Trigger       | Delay      |
|-----------------|---------------|------------|
| 0: INV Alarm    | 11: Any       | 0: Immed.  |
|                 | 12: OVP       | 1:1 Sec    |
|                 | 13: OTP       | 2: 5 Sec   |
|                 | 14: OLP 150   | 3:10 Sec   |
|                 | 15: INV Fault | 4: 30 Sec  |
|                 |               | 5:1 Min    |
| 2. INIV / PSI I | 7. ∩n         | 6: 2 Min   |
| 2.1111/1/1/50   | 8: Off        | 7: 3 Min   |
|                 | 0.011         | 8:4 Min    |
| 3: DI CH1       | 9: High       | 9: 5 Min   |
| 4: DI CH2       | 10: Low       | 10: 6 Min  |
| 5: DI CH3       |               | 11:7 Min   |
|                 |               | 12:8 Min   |
|                 |               | 13:9 Min   |
| 7: DI CH5       |               | 14: 10 Min |

#### ◎ Digital Output 1~5(0x1084~0x1088) Setting:

|           | Bit7 | Bit6 | Bit5 | Bit4 | Bit3    | Bit2 | Bit1 | Bit0 |  |
|-----------|------|------|------|------|---------|------|------|------|--|
| High byte |      | So   | urce |      | Trigger |      |      |      |  |
| Low byte  |      | Ac   | tion |      |         | De   | elay |      |  |

Low byte:

Bit 0 - 3 Delay

Please refer to the table below for detailed parameter setting. Bit 4 -7 Action

Please refer to the table below for detailed parameter setting.

### High byte:

Bit 0 - 3 Trigger

Please refer to the table below for detailed parameter setting. Bit 4 - 7 Source

Please refer to the table below for detailed parameter setting.

| Source       | Trigger        | Action  | Delay      |
|--------------|----------------|---------|------------|
| 0: INV Alarm | 11: Any        | 0: High | 0:Immed.   |
|              | 12: OVP        | 1: Low  | 1:1 Sec    |
|              | 13: OTP        |         | 2: 5 Sec   |
|              | 14: OLP 150    |         | 3:10 Sec   |
|              | 15: INV Fault  |         | 4: 30 Sec  |
|              |                |         | 5:1 Min    |
|              | 7: On          |         | 6: 2 Min   |
| 2.111 / PSU  | 7.011<br>9.0ff |         | 7: 3 Min   |
|              | 8:011          |         | 8:4 Min    |
| 3: DI CH1    | 9: High        |         | 9: 5 Min   |
| 4: DI CH2    | 10: Low        |         | 10:6 Min   |
| 5° DI CH3    |                |         | 11: 7 Min  |
|              |                |         | 12:8 Min   |
| 6: DI CH4    |                |         | 13:9 Min   |
| 7: DI CH5    |                |         | 14: 10 Min |

#### © Relay Status(0x0100) Definition:

|           | Bit7 | Bit6 | Bit5 | Bit4 | Bit3   | Bit2   | Bit1   | Bit0   |
|-----------|------|------|------|------|--------|--------|--------|--------|
| High byte |      |      |      |      |        |        |        |        |
| Low byte  |      |      |      |      | Relay4 | Relay3 | Relay2 | Relay1 |

- Bit 0 Relay 1 : Relay 1 status 0 = Relay OPEN 1 = Relay SHORT
- Bit 4 Relay 4 : Relay 4 status 0 = Relay OPEN
  - 1 = Relay SHORT

### ◎ Digital IO Status(0x1091) Definition:

|           | Bit7 | Bit6 | Bit5 | Bit4 | Bit3 | Bit2 | Bit1 | Bit0 |
|-----------|------|------|------|------|------|------|------|------|
| High byte |      |      |      | DI5  | DI4  | DI3  | DI2  | DI1  |
| Low byte  |      |      |      | DO5  | DO4  | DO3  | DO2  | DO1  |

5

## Low byte:

....

.....

Bit 0 **D01** : Digital Output 1 status

0 = LOW

1= High

Bit 4 D04 : Digital Output 4 status 0 = LOW1= High

#### High byte:

.....

- Bit 0 **DI1** : Digital Input 1 status 0 = LOW

  - 1 = High

Bit 4 **DI5** : Digital Input 5 status 0 = LOW

1= High

- Single machine value #0 ~ single machine value #191 (0x20000~x20BF):
  - Each number data return contains 2 bytes in hexadecimal. For further details, please refer to the sample in section 5.3.6.5.

| Types     | Command | Description      | Unit  |
|-----------|---------|------------------|-------|
| 0x00: INV | 0x00    | Load Current     | 0.01A |
|           | 0x01    | Load Power       | 1VA   |
|           | 0x02    | Charging Current | 0.01A |
|           | 0x03    | Battery Voltage  | 0.1V  |
|           | 0x04    | Temperature      | 0.1°C |
|           | 0x05    | FAN Speed 1      | 1RPM  |
|           | 0x06    | FAN Speed 2      | 1RPM  |

- ◎ Single machine value #0 ~ single machine value #191 (0x20000~x20BF):
  - Each number data return contains 2 bytes in hexadecimal. For further details, please refer to the sample in section 5.3.6.5.

| Types     | Command | Description | Unit  |  |
|-----------|---------|-------------|-------|--|
| 0x00: INV | 0x80    | Model       | ASCII |  |
|           | 0x81    | Version     | ASCII |  |
|           | 0x82    | Status      | ASCII |  |

© Event Log(0x6000~0x07F3F) Data structure Definition

Event data store as ASCII strings. Maximum bytes for a No. resistor is 62 bytes, data length is dependent on its actual content. If no data that exists, it will display 0x00.

| Byte 0 ByteN |       |             |       |             |       |              |       |  |
|--------------|-------|-------------|-------|-------------|-------|--------------|-------|--|
| Max10 Bytes  | 1Byte | Max20 Bytes | 1Byte | Max10 Bytes | 1Byte | Max 18 Bytes | 1Byte |  |
| Device       | ,     | Event       | ,     | date        | space | time         | \n    |  |

% N means data length, maximum length is 27 bytes.

℁ Byte 0 sends first

| Device<br>(Max 10 Bytes) | Event<br>(Max 20 Bytes)                                                                                                    | Date<br>(Max 10 Bytes) | Time<br>(Max 8 Bytes) |
|--------------------------|----------------------------------------------------------------------------------------------------|------------------------|-----------------------|
| System                   | <ol> <li>EEPROM Error</li> <li>EEPROM Error<br/>Remove</li> <li>Model Error</li> <li>Model Error<br/>Remove</li> <li>Comm. Error</li> <li>Comm. Err<br/>Remove</li> </ol>                           | 20YY/MM/DD             | HH:MM:SS              |
| INV_00<br>~<br>INV_31    | 1 · OVP<br>2 · OVP Remove<br>3 · OLP<br>4 · OLP Remove<br>5 · Short<br>6 · Short Remove<br>7 · OTP<br>8 · OTP Remove<br>9 · AC Fail<br>10 · AC Fail Remove<br>11 · FAN Lock<br>12 · FAN Lock Remove |                        |                       |

5

Please refer to 5.3.7.3 for an event log query.

#### 5.3.6 Communication Examples

The following provides examples of request and response for each function code of the Modbus TCP protocol.

#### 5.3.6.1 Read Holding Registers (FC=0x03)

The request message specifies the starting register and quantity of registers to be read.

For example: Client requests the content of analog output holding registers 0x008C (MFR\_REVISION\_B0B5) from the server

#### Request:

| 0x00020000000601 | 0x03 | 0x008C | 0x0001 |
|------------------|------|--------|--------|
|------------------|------|--------|--------|

0x00020000000601: MBAP Header

0x03: Function code 3 (Read Analog Output Holding Registers)

0x008C: The Data Address of the first register requested.

0x0003: The total number of registers requested (Read only one register from 0x008C)

#### Response:

#### 0x0002000000901 0x03 0x06 0x0A0A0AFFFFF

0x0002000000901: MBAP Header

0x03: Function code 3 (Read Analog Output Holding Registers)

0x06: The number of data bytes to follow (6 bytes) 0x0A 0A 0A FF FF FF: means that the firmware version of the MCU number1 is R01.0, R01.0 for the MCU number 2 and R01.0 for the MCU number 3.

#### 5.3.6.2 Read Input Register (FC=0x04)

The request message specifies the starting register and quantity of registers to be read.

For example: Client requests the content of analog input register 0x0108 (READ\_ACR\_VOUT) from the server

#### Request:

| 0x0002000000601                                          | 0x04 | 0x0108 | 0x0001 |  |  |  |  |
|----------------------------------------------------------|------|--------|--------|--|--|--|--|
| 0x00020000000601: MBAP Header                            |      |        |        |  |  |  |  |
| 0x04: Function code 4 (Read Analog Input Registers)      |      |        |        |  |  |  |  |
| 0x0108: The Data Address of the first register requested |      |        |        |  |  |  |  |

0x0001: The total number of registers requested (Read only 1 registers from 0x0108)

#### Response:

#### 0x0002000000501 0x04 0x02 0x00E6

0x0002000000501: MBAP Header 0x04: Function code 4 (Read Analog Input Register) 0x02: The number of data bytes to follow (2 bytes) 0x00E6: 0x00E6  $\rightarrow$  230x1 = 230Vac

#### 5.3.6.3 Write Single Register (FC=0x06)

The request message specifies the register reference to be written.

For example: Client sets the output of all inverters to 200V by 0x0102 (Output ACV\_set) command.

#### Request:

| 0x0002000000601 | 0x06 | 0x0102 | 0x0001 |
|-----------------|------|--------|--------|
|-----------------|------|--------|--------|

0x00020000000601: MBAP Header

0x06: Function code 6 (Preset Single Register)

0x0102: The Data Address of the register

0x0001: The value to write

Response:

The normal response is an echo of the query, returned after the register contents have been written.

#### 5.3.6.4 Write Multiple Register (FC=0x10)

The request message specifies the multi-register references to be written.

5

For example: Client writes settings to the Relay1 -Relay2 (0x1080 - 0x1081) Relay1: INV Alarm;Any;Immed

Relay2: DI CH1;Hihg;1 Sec

#### Request:

#### 0x0002000000D01 0x10 0x1080 0x0002 0x04 0x00B0 0x0491

0x0002000000D01: MBAP Header 0x10: Function code 10 (Write Multiple Register) 0x1080: The Data Address of the first register 0x0002: The total number of registers (write 2 registers from 0x1080 to 0x1081) 0x04: The number of data bytes to follow (4 bytes) 0x00B0: The value writes to 0x1080. Set all the Relay 1 at INV; Any; Immed 0x0491: The value writes to 0x1081. Set all the Relay 1 at DI CH2; High; 1 Sec 5.3.6.5 Read Single machine status (FC = 0x65)

The request message specifies the starting register, quantity of registers, type and command to be read. For example: Client requests Load Current from single machine# 0 to single machine# 15.

#### Request:

### 0x0002000000601 0x65 0x2000 0x0010 0x00 0x00

0x00020000000601: MBAP Header

0x65: Function code 65 (Read Single machine status)

0x2000: The Data Address of the first register

0x0010: The total number of registers requested

0x00: type INV

5

0x00: Load Current

| 0x0002000000601 | 0x65 | 0x20  | 0x12         | 0x34 | 0x22         | 0x35 | <br>0x22   | 0x65   |
|-----------------|------|-------|--------------|------|--------------|------|------------|--------|
|                 |      | Byte  | INV 0        |      | INV 1        |      | INV        | 15     |
|                 |      | count | Load Current |      | Load Current |      | <br>Load C | urrent |

Byte Count: The byte count field specifies the quantity of complete bytes of data. There are 36 bytes of data to follow.

Each piece of information consists of 2 bytes, resulting in a total of 16 pieces of information, that is INV0 Load Current = 0x1234, INV1 Load Current = 0x2235 ...... NV15 Load Current = 0x2265. Nv0 Load Current:  $0x1234 \rightarrow 4660 \times 0.01A = 46.6A$ 

INV1 Load Current:  $0x2235 \rightarrow 8757 \times 0.01A = 87.57A$ 

Nv15 Load Current:  $0x2265 \rightarrow 8805 \times 0.01A = 88.05A$ 

### 5.3.6.6 Read Array Log (FC=0x64)

The request message specifies the starting register and quantity of registers to be read.

For example: Client requests the content of analog output holding registers 0x3000 (Event log#1) from the server

#### Request:

0x0002000000601 0x64 0x3000 0x0001

0x0002000000601: MBAP Header 0x64: Function code 64 (Read Array Log) 0x3000: The Data Address of the first register requested 0x0001: The total number of registers requested (Read only 1 registers from 0x6000)

#### Response:

Read Array Log is a self-definition of Mean Well, response data frame is as the following

| MBAP Header | Function code | Byte Count | Register Value |
|-------------|---------------|------------|----------------|
| 7 bytes     | 0x64          | N*2        | 2*N bytes      |

Byte Count: The byte count field specifies the quantity of complete bytes of data

Register Value: The contents of event log. The data needs to be converted into ASCII codes before reading

#### Example:

| 0x64 | 0x3E | 49 4E 56 5F 31 34 2C 42 41 |
|------|------|----------------------------|
|      |      | 54 20 4F 56 50 2C 32 31 30 |
|      |      | 30 2F 30 32 2F 32 32 20 32 |
|      |      | 30 3A 30 30 3A 31 35 0A 00 |
|      |      | 00 00 00 00 00 00 00 00 00 |
|      |      | 00 00 00 00 00 00 00 00 00 |
|      |      | 00 00 00 00 00 00          |
|      | 0x64 | 0x64 0x3E                  |

0x002000004101: MBAP Header 0x64: Function code 64 (Read Array Lo) 0X3E: The number of data bytes to follow (62 bytes) 0x49~00(62 bytes in total): It means "INV\_14,BAT OVP,2100/02/22 20:00:15" after converting into ASCII codes "

## 6.Maintenance

## 6.1 Firmware update instruction

Firmware updates are infrequent but sometimes may be necessary for older devices due to product compatibility. If you feel the need, please click the link below to download the latest firmware version. You can perform a firmware update by following the instruction below.

LINK: <u>https://www.meanwell.com.tw/Upload/PDF/CMU2/CMU2-SOP-T.pdf</u> Please note that a SD Card is needed and inserted to the CMU2E for a firmware update process.

- Update online:
- (1) Access the web page and then click Upload FW button to upload the firmware files to the CMU2E.

| SYSTEM           |                 |          |  |
|------------------|-----------------|----------|--|
| > Network        | Upload Firmware |          |  |
| > Notice         |                 |          |  |
| > Security       | 選擇檔案 5個檔案       | UPLOAD   |  |
| > Data/Event Log |                 | 0% (+/+) |  |
| > Unload FW      |                 |          |  |

Copyright @ MEAN WELL Enterprises Co., Ltd. All rights rese

② After selecting the correct firmware files, click UPLOAD button to upload the firmware to the latest version.

| ← → • ↑ 🖡 «                                                                                                    | 産線 → Online firmwa                                                                                                    | 、 沒尊 Online firmware upgr                                                                                                    |
|----------------------------------------------------------------------------------------------------|----------------------------------------------------------------------------------------------------|----------------------------------------------------------------------------------------------------|
| 組合管理 • 新增)                                                                                                    | 資料夾                                                                                                    | 🛛 • 🔟 🕐                                                                                                    |
| <ul> <li>本機</li> <li>3D 物件</li> <li>下載</li> <li>文件</li> <li>倉焼</li> <li>東面</li> <li>栗片</li> <li>影片</li> <li>本機磁球 (C.)</li> <li>Data1 (D.)</li> <li>Data2 (E.)</li> </ul> | Eli     SFCMU2CX010EXF1RR.app     SFCMU2CX010NN1RRR.app     SFCMU2CX010NNN1RRR.app     SFCMU2CX010P003RR.app     CMU2C_P##.txt | ^                                                                                                    |
|                                                                                                    | 檔案名稱(N): "3FCMU2CX010EXF1RRR.app、                                                                                              | / 所有檔案 (*.*) ~ (1.1 ) ~ (1.1 |

(3) The latest firmware version will be displayed on the Utility page of the CMU2E unit when the firmware files are uploaded successfully.

|   | 습<br>Home                               | ۵Ö۵<br>Status | ()<br>Setting | i⊞<br>Log | ां<br>Info    |         |  |           |  |  |  |
|---|-----------------------------------------|---------------|---------------|-----------|---------------|---------|--|-----------|--|--|--|
|   | Version Update                          |               |               |           |               |         |  |           |  |  |  |
| I |                                         | System        |               | Ver 1.1   | $\rightarrow$ | Ver 2.0 |  | Update    |  |  |  |
| 8 |                                         | Comm.         |               | Ver 1.1   | $\rightarrow$ | Ver 2.0 |  | Scheduled |  |  |  |
|   |                                         | Slot 1        | -P            | Ver 1.1   |               |         |  | N / A     |  |  |  |
|   |                                         | Slot 2        | -C            | Ver 1.1   |               |         |  | N / A     |  |  |  |
|   |                                         | Slot 3        | -X            | EMPTY     |               |         |  | N/A       |  |  |  |
|   | Factory Reset Apply                     |               |               |           |               |         |  |           |  |  |  |
|   | CMU2C Power Management 2019/12/24 15:37 |               |               |           |               |         |  |           |  |  |  |

(4) Tap the Update buttons on the screen to schedule a firmware update. The firmware update will complete automatically after rebooting the CMU2E unit.

6

- Update offline:
- (1) Remove the SD card from the CMU2E unit and then save the downloaded firmware to the Firmware Upgrade file in the SD card.
- (2) The latest firmware version will be displayed on the Utility page of the CMU2E unit after inserting the SD card.

![](_page_47_Picture_3.jpeg)

(3) Tap the Update buttons on the screen to schedule a firmware update. The firmware update will complete automatically after rebooting the CMU2E unit.

## 7.Warranty

This product provides five years warranty under normal usage. Do not replace parts or any form of modification to the product in order to keep the warranty effectively.

※ MEAN WELL possesses the right to adjust the content of this manual. Pleaserefertothelatest version of ourmanual on ourwebsite. https://www.meanwell.com

![](_page_47_Picture_8.jpeg)

#### 明 緯 企 業 股 份 有 限 公 司 MEAN WELL ENTERPRISES CO., LTD.

248 新北市五股區五權 三路 28號 No.28, Wuquan 3rd Rd., Wugu Dist., New Taipei City 248, Taiwan Tel: 886-2-2299-6100 Fax: 886-2-2299-6200 http://www.meanwell.com E-mail:info@meanwell.com